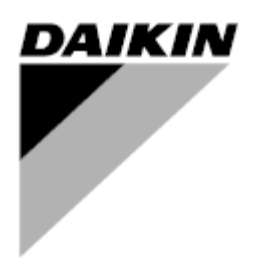

| REV.     | 05                |
|----------|-------------------|
| Datum    | 11/2022           |
| Ersätter | D-EOMHP01405_04SV |

## Driftmanual D-EOMHP01405-21\_05SV

# Luft till vatten-värmepumpar med spiralkompressor

## EWYT~CZ / EWAT~CZ

Översättning av originalinstruktioner

## <u>Innehåll</u>

| 1. | SÄKERHETSÖVERV ÄGANDEN                                                                                                    | 4<br>4<br>4<br>4                       |
|----|----------------------------------------------------------------------------------------------------|----------------------------------------|
| 2. | ALLMÄN BESKRIVNING                                                                                                    | 5<br>5<br>5<br>5<br>5<br>6             |
| 3. | ARBETA MED DENNA ENHET                                                                                                    | 7<br>8<br>8<br>9<br>9<br>9<br>9        |
|    | <ul> <li>3.3.4. Unit On/Off Switch (På/Av-brytare för enhet)</li></ul>                                                                                                    | 10<br>11<br>11<br>12<br>12<br>13<br>13 |
|    | <ul> <li>3.7. Pumps and Variable Flow (Pumpar och variabelt flöde)</li> <li>3.7.1. Fixed Speed (Fast hastighet)</li> <li>3.7.2. Variable Primary Flow (VPF) (Variable Primary Flow (VPF)</li> <li>3.7.3. DeltaT</li> <li>3.8. Network Control (Nätverkskontroll)</li> <li>3.9. Thermostatic Control (Termostatisk sturning)</li> </ul>                                                                                                    | 13<br>13<br>14<br>14<br>15             |
|    | 3.9. Thermostatic Control (Termostatic Styming)         3.10. External Alarm (Yttre Iarm)         3.11. Unit Capacity (Enhetskapacitet)         3.12. Power Conservation (Energibesparing)         3.12.1. Demand Limit (Kravbegränsning)         3.12.2. Current Limit (Strömgräns)         3.12.3. Setpoint Reset (Återställa börvärde)                                                                                                    | 15<br>17<br>17<br>17<br>17<br>18       |
|    | <ul> <li>3.12.3.1. Setpoint Reset by OAT (Återställa börvärde av OAT)</li></ul>                                                                                                    | 19<br>20<br>20<br>21<br>21             |
|    | <ul> <li>3.16. Master/Slave</li> <li>3.17. Unit Boost (Förstärkt enhet)</li> <li>3.18. Fan Boost (Förstärkt fläkt)</li> <li>3.19. IO Ext Module (IO tilläggsmodul)</li> <li>3.20. Costant Heating Capacity (Konstant värmekapacitet)</li> <li>3.21. Domestic Hot Water (Varmt hushållsvatten)</li> </ul>                                                                                                    | 22<br>23<br>23<br>23<br>23<br>23<br>24 |
|    | <ul> <li>3.22. Customer Unit Configuration (Konfiguration av kundenhet)</li> <li>3.23. Connectivity Kit &amp; BMS Connection (Anslutningssats och BMS-anslutning)</li> <li>3.24. About Chiller (Om kylaggregat)</li> <li>3.25. HMI Screen Saver (Gränssnittets skärmsläckare)</li> <li>3.26. Huvudstyrsystemets funktion</li> <li>3.27. EKDAGBL - Begränsad applikationsdefinierare</li> <li>3.28. Tabell för navigering i gränssnittets parametrar</li> </ul> | 24<br>25<br>26<br>26<br>26<br>27<br>27 |
| 4. | LARM OCH FELSÖKNING                                                                                                    | .31<br>31<br>33                        |

## Lista över diagram

| Diagram 1 – Kompressorns sekvens för uppstart - Kylläge                                                   | 16 |
|----------------------------------------------------------------------------------------------------|----|
| Diagram 2 – Krävd gräns[V] mot kapacitetsgräns[%]                                                         | 18 |
| Diagram 3 – Utomhustemperatur kontra Aktivt börvärde - Kylningsläge (vänster)/Uppvärmningsläge (höger)    | 19 |
| Diagram 4 – Extern signal 0-10 V kontra Aktivt börvärde - Kylningsläge (vänster)/Uppvärmningsläge (höger) | 20 |
| Diagram 5 – Evap ∆T kontra Aktivt börvärde - Kylningsläge (vänster)/Uppvärmningsläge (höger)              | 20 |

## 1. SÄKERHETSÖVERV ÄGANDEN

## 1.1. Allmänt

1

Installation, igångsättning och service av utrustning kan utgöra en fara om vissa faktorer som är speciellt relaterade till installationen inte tas I beaktning: driftstryck, närvaro av elektriska komponenter och spänningar och platsen för installationen (förhöjda socklar och uppbyggda strukturer). Endast behöriga och högt kvalificerade installatörer och tekniker som fullt utbildade för produkten, är behöriga att installera och starta utrustningen på ett säkert sätt. Under alla underhållsarbeten, ska alla instruktioner och rekommendationer som finns i installations- och serviceanvisningarna för produkten, samt på taggar och etiketter fixerade på utrustningen och komponenterna och medföljande delar som levereras separat läsas, förstås och följas. Tillämpa alla vanliga säkerhetskoder och metoder. Använd skyddsglasögon och handskar.

Nödstoppet leder till att alla motorer stannar. Dock stängs inte strömmen av till enheten. Enheten ska inte vara i drift eller servas utan att ha stängt av huvudströmbrytaren.

### 1.2. Innan du slår på enheten

Följande rekommendationer ska läsas innan du slår på enheten:

- När alla funktioner och alla inställningar har utförts stänger du alla paneler med kopplingsdosa
- IPaneler med kopplingsdosa kan endast öppnas av behörig personal
- När UC kräver åtkomst allt som oftast, rekommenderas starkt installationen av ett fjärrgränssnitt
- LCD-skärm på enhetens styrenhet kan skadas av extremt låga temperaturer (se kapitel 2.4). Av denna anledning rekommenderas det att aldrig stänga av enheten under vintern, och särskilt i kalla klimat.

#### 1.3. Undvik dödande elchocker

Endast personal som är behörig i enlighet med rekommendationer från IEC (International Electrotechnical Commission) ska ha tillgång till elektriska komponenter. Det rekommenderas särskilt att alla strömkällor till enheten stängs av innan något arbete påbörjas. Stäng av strömförsörjningen vid huvudströmbrytaren eller isolatorn.

VIKTIGT: Denna utrustning använder och avger elektromagnetiska signaler. Tester har visat att utrustningen överensstämmer med alla tillämpliga koder med avseende på elektromagnetisk kompatibilitet.

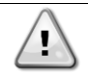

Direkt ingripande på strömförsörjningen kan orsaka elchock, brännskador eller till och med dödsfall. Denna åtgärd får endast utföras av utbildade personer.

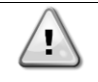

RISK FÖR ELEKTRISK CHOCK: Även när huvudströmbrytaren eller isolatorn är frånslagen, kan vissa kretsar fortfarande vara strömförande, eftersom de kan vara anslutna till en separat strömkälla.

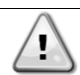

RISK FÖR BRÄNNSKADOR: Elektrisk ström gör att komponenterna blir heta antingen tillfälligt eller permanent. Hantera nätkabeln, elkablar och ledningar, skyddskåpor till kopplingsdosa och motorramar med stor försiktighet.

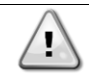

VARNING: I enlighet med driftsförhållandena kan fläktarna rengöras regelbundet. En fläkt kan komma igång när som helst, även om enheten har stängts av.

## 2. ALLMÄN BESKRIVNING

#### 2.1. Grundläggande information

POL468.85/MCQ/MCQ är ett system för styrning av enkel- eller tvåkrets luftkyld vätskekylare. POL468.85/MCQ/MCQ styr igångsättningen av kompressorn som krävs för att upprätthålla värmeväxlarens önskade utgående vattentemperatur. I varje enhetsläge styr den kondensatorns funktion för att upprätthålla den korrekta kondenseringsprocessen i varje strömkrets. Säkerhetsanordningar övervakas ständigt av POL468.85/MCQ/MCQ för att säkerställa säker drift.

#### 2.2. Förkortningar som används

I denna manual kallas kylkretsarna krets #1 and krets #2. Kompressorn i krets #1 är märkt Cmp1. Den andra i krets #2 är märkt Cmp2. Följande förkortningar används:

| A/C  | Air Cooled (Luftkyld)                                                                     | ESRT | Evaporating Saturated Refrigerant Temperature (Förångning av mättad kylmedelstemperatur) |
|------|-------------------------------------------------------------------------------------------|------|------------------------------------------------------------------------------------------|
| СР   | Condensing Pressure (Kondenseringstryck)                                                  | EXV  | Electronic Expansion Valve (Elektronisk expansionsventil)                                |
| CSRT | Condensing Saturated Refrigerant Temperature (Kondensering av mättad kylmedelstemperatur) | НМІ  | Human Machine Interface (Människa-<br>maskingränssnitt)                                  |
| DSH  | Discharge Superheat (Överhettning av utlopp)                                              | MOP  | Maximum operating pressure (Max. arbetstryck)                                            |
| DT   | Discharge Temperature (Utloppstemperatur)                                                 | SSH  | Suction Super-Heat (Sugning supervärme)                                                  |
| EEWT | Evaporator Entering Water Temperature<br>(Förångarens inloppsvattentemperatur)            | ST   | Suction Temperature (Sugtemperatur)                                                      |
| ELWT | Evaporator Leaving Water Temperature                                                      | UC   | Unit controller (POL468.85/MCQ/MCQ)                                                      |
|      | (Förångarens utloppsvattentemperatur)                                                     |      | (Enhetens styrenhet (POL468.85/MCQ/MCQ)                                                  |
| EP   | Evaporating Pressure (Förångningstryck)                                                   | R/W  | Readable/Writable (Skrivskyddad/skrivbar)                                                |

#### 2.3. Gränser för drift av styrenhet

Drift (IEC 721-3-3):

- Temperatur -40...+70 °C
- Fuktighet < 95 % r.h (ingen kondensation)</li>
- Lufttryck min. 700 hPa, motsvarande max. 3 000 m över havet
- Transport (IEC 721-3-2):
  - Temperatur -40...+70 °C
  - Fuktighet < 95 % r.h (ingen kondensation)
  - Lufttryck minst 260 hPa, som motsvarar max. 10 000 m över havet

#### 2.4. Styrenhetens arkitektur

Den övergripande arkitekturen för styrenheten är följande:

• En POL468.85/MCQ huvudstyrenhet

• Periferibuss används för att ansluta I/O-expansionsmoduler till huvudstyrenheten.

#### 2.5. Underhåll av styrsystemet

Styrsystemet erfordrar underhåll av det installerade batteriet. Batteriet ska bytas ut vartannat år. Batterimodellen är följande: BR2032. Denna modell finns i många olika fabrikat.

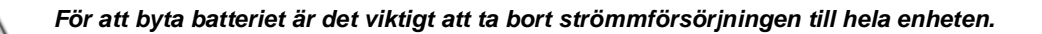

Se bilden nedan för installation av batteriet.

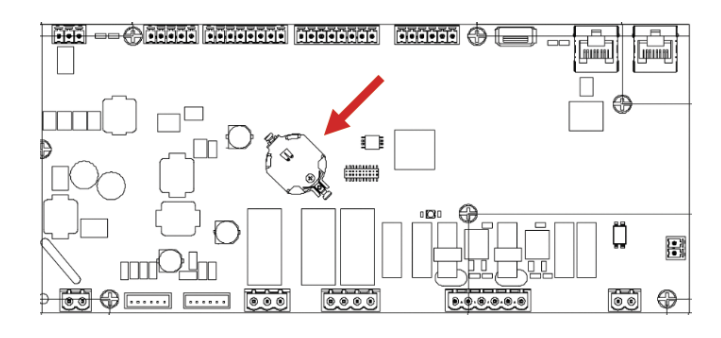

#### 2.6. Inbyggt webbgränssnitt (valfritt)

Styrenheten POL468.85/MCQ/MCQ har ett inbyggt webbgränssnitt, som finns tillgängligt med tillbehöret EKRSCBMS (anslutning för extern BMS-kommunikation), som kan användas för att övervaka enheten när den är ansluten till ett TCP-IP-nätverk. Det är möjligt att konfigurera IP-adresseringen av POL468.85/MCQ som en fast IP-adress för DHCP beroende på nätverkskonfigurationen. Med en vanlig webbläsare kan en dator ansluta till enhetens styrenhet genom att ange IP-adressen. När du är ansluten, ska ett användarnamn och ett lösenord anges. Ange följande behörighet för att få åtkomst till webbgränssnittet:

Användarnamn: ADMIN Lösenord: SBTAdmin!

### 2.7. Application Save and Reset (Spara och återställa application)

Alla variationer av HMI-parametrarna går förlorade efter ett strömavbrott och det är nödvändigt att utföra en sparning för att göra dem permanenta. Denna åtgärd kan göras via kommandot Spara program. Regulatorn gör automatiskt en Spara applikation efter en ändring av värdet på en av följande parametrar:

| Parametrar | Namn                |
|------------|---------------------|
| 1.00       | Unit Enable         |
| 1.01       | Circuit 1 Enable    |
| 1.02       | Circuit 2 Enable    |
| 2.00       | Available Modes     |
| 4.00       | Control Source      |
| 5.00       | Cool Setpoint 1     |
| 5.01       | Cool Setpoint 2     |
| 5.02       | Heat Setpoint 1     |
| 5.03       | Heat Setpoint 2     |
| 13.00      | DHCP Enable         |
| 15.00      | Unit Boost          |
| 15.01      | Fan Boost           |
| 15.02      | IO Ext Module       |
| 15.08      | Silent Fan Speed    |
| 18.00      | Demand Limit Enable |
| 18.01      | Current Limit       |
| 22.15      | Bas Protocol        |

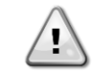

Vissa parametrar i gränssnittet kräver en omstart av UC för att träda i kraft efter en värdeändring. Denna åtgärd kan göras med kommandot Tillämpa ändringar.

Dessa kommandon finns på sidan [23]:

| Meny  | Parameter                 | R/W |
|-------|---------------------------|-----|
| 23    | 00 (Application Save)     | W   |
| (PLC) | 01 <b>(Apply Changes)</b> | W   |

Sökvägen i webbgränssnittet för Spara applikation är "Main Menu".

Sökvägen i webbgränssnittet för Tillämpa ändringar är "Main Menu → View/Set Unit → Controller IP Setup → Settings".

## 3. ARBETA MED DENNA ENHET

#### 3.1. Enhetens gränssnitt

Användargränssnittet som installeras i enheten delas upp i fyra funktionsgrupper:

1. Numerisk display (f.g.1)

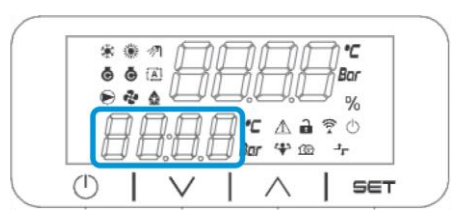

2. Aktuell parameter-/underparametergrupp (f.g.2)

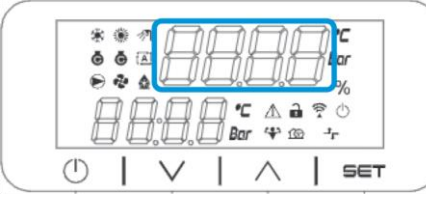

**3.** Ikonindikatorer (f.g.3)

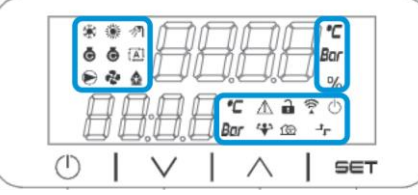

4. Meny/navigeringsknappar (f.g.4)

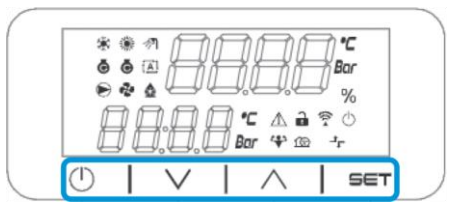

Gränssnittet har en struktur i flera nivåner som delas upp enligt följande:

| Huvudmeny   | Parametrar       | Underparametrar          |
|-------------|------------------|--------------------------|
| Page (Sida) | Parameter [1.00] | Sub-Parameter            |
| [1]         |                  | (Underparameter) [1.0.0] |
|             |                  |                          |
|             |                  | Sub-Parameter [1.0.XX]   |
|             |                  |                          |
|             | Parameter [1.XX] | Sub-Parameter [1.XX.0]   |
|             |                  |                          |
|             |                  | Sub-Parameter [1.XX.YY]  |
| Page [2]    | Parameter [2.00] | Sub-Parameter [2.0.0]    |
|             |                  |                          |
|             |                  | Sub-Parameter [2.0.XX]   |
|             |                  |                          |
|             | Parameter [2.XX] | Sub-Parameter [2.XX.0]   |
|             |                  |                          |
|             |                  | Sub-Parameter [2.XX.YY]  |
|             |                  |                          |
| Page [N]    | Parameter [N.00] | Sub-Parameter [N.00.0]   |
|             |                  |                          |
|             |                  | Sub-Parameter [N.XX.YY]  |
|             |                  |                          |
|             | Parameter [N.XX] | Sub-Parameter [N.00.0]   |
|             |                  |                          |
|             |                  | Sub-Parameter [NXX.YY]   |

Parametrar kan vara skrivbara, endast läsbara eller ge tillgång till andra underparametrar (se tabellen 3.22 i kapitlet). Listan över åtgärder för att bläddra i menyn är följande:

- 1. Tryck på [▲] [▼] i navigeringstangenterna för att bläddra genom parametergrupperna som visas i (f.g.2) med sitt nummer och i (f.g.1) med sitt namn.
- 2. Tryck på [SET] för att välja en parametergrupp.
- 3. Tryck på [▲] [▼] för att bläddra genom parametrarna i den specifika gruppen eller menyn.
- 4. Tryck på [SET] för att starta inställningen av värdet.
  - a. Under denna fas börjar värdekedjan (f.g.1) på gränssnittet att blinka
- 5. Tryck på [▲] [▼] för att ställa in/ändra parametervärdet som visas i den numeriska displayen (f.g.1).
- 6. Tryck på [SET] för att godkänna värdet.
  - a. När du har lämnat inställningsfasen slutar värdeslingan på gränssnittet att blinka. Om ett otillgängligt värde väljs fortsätter värdet att blinka och värdet ställs inte in.

För att gå tillbaka genom sidorna trycker du på On/Stand-by-knappen  $\bigcirc$ .

#### 3.1.1. Ikonbeskrivning

Ikonerna ger en indikation om enhetens aktuella status.

| IKON        | Beskrivning                                               | LED ON (LYSDIOD PÅ)                 | LED OFF (LYSDIOD<br>AV)             | LYSDIOD BLINKAR                                             |
|-------------|-----------------------------------------------------------|-------------------------------------|-------------------------------------|-------------------------------------------------------------|
| *           | Lysdiod för kyllägets funktion                            | Fungerar i kylläge                  | -                                   | -                                                           |
|             | Lysdiod för värmepumplägets<br>funktion                   | -                                   | Fungerar i värmeläge                | -                                                           |
| <i>⊲</i> ₹1 | Lysdiod varmt hushållsvatten                              | Varmt hushållsvatten<br>ON          | Varmt hushållsvatten<br>OFF         | -                                                           |
| ē           | Lysdiod kompressor ON<br>(Krets 1 vänster, krets 2 höger) | Kompressor ON                       | Kompressor OFF                      | Kompressorn gör en<br>föröppning eller<br>pumpdown-procedur |
|             | Lysdiod cirkulationspump ON                               | Pump ON                             | Pump OFF                            | -                                                           |
| 2           | Lysdiod fläkt ON                                          | Fläktsteg > 0<br>(Minst 1 fläkt ON) | Fläktsteg = 0 (Alla<br>fläktar OFF) | -                                                           |
|             | Lysdiod avfrostning ON                                    | Avfrostningsfunktion ON             | -                                   | -                                                           |
| °C          | Lysdiod temperatur                                        | Temperaturvärdet visas              | -                                   | -                                                           |
| Bar         | Lysdiod för tryck                                         | Temperaturvärdet visas              | -                                   | -                                                           |
| %           | Lysdiod procent                                           | Procentvärdet visas                 | -                                   | -                                                           |
| $\triangle$ | Lysdiod larm                                              | -                                   | Inget larm                          | Aktiva larm                                                 |
|             | Lysdiod för Inställningsläge                              | Kundparameter upplåst               | -                                   | -                                                           |
| (((*        | Lysdiod för anslutningsstatus ON<br>Daikin på plats       | Ansluten                            | Ingen anslutning                    | Förfrågar anslutning                                        |
| $\bigcirc$  | Lysdiod ON/standby                                        | Enhet aktiverad                     | Enhet inaktiverad                   | -                                                           |
| 4           | Lysdiod för startläge                                     | Startläge ON                        | Startläge OFF                       | -                                                           |
| ſ@          | Lysdiod Tyst läge                                         | Tyst läge ON                        | Tyst läge OFF                       | -                                                           |
| ᆛᄃ          | Lysdiod BMS-kontroll                                      | BMS-kontroll ON                     | BMS-kontroll OFF                    | -                                                           |

#### 3.2. Insert Password (Mata in lösenordet)

För att låsa upp kundfunktioner måste användaren ange lösenordet via HMI-menyn [0]:

| Meny | Parameter      | Intervall | Beskrivning                                                                 | R/W |
|------|----------------|-----------|-----------------------------------------------------------------------------|-----|
| 00   | 00<br>(Theoret | 0-9999    | Om du vill lägga in alla 4 siffrorna i lösenordet trycker du på "Set" efter | W   |
|      | Password)      |           | att du angett sinnan for att ga vidare tin hasta sinna.                     |     |

Lösenordet för att få tillgång till kundens inställningssidor är: 2526

## 3.3. Chiller On/Off (Kylare På/Av)

Enhetens styrenhet har flera funktioner för att hantera start/stopp av enheten:

- 1. Keypad On/Off (Knappsats På/Av)
- 2. Scheduler (Time programmed On/Off) (Schemaläggare (tidsprogrammerad På/Av)
- 3. Network On/Off (optional with Accessory EKRSCBMS) (Nätverk På/Av (tillval med tillbehör EKRSCBMS)
- 4. Unit On/Off Switch (På/Av-brytare för enhet)

#### 3.3.1. Keypad On/Off (Knappsats På/Av)

Med knappsatsen On/Off kan du aktivera eller inaktivera enheten från den lokala styrenheten. Vid behov kan även en enskild köldmediekrets aktiveras eller inaktiveras. Som standard är alla köldmediekretsar aktiverade.

| Meny                                | Parameter             | Intervall | Beskrivning                                                                                       | R/W |
|-------------------------------------|-----------------------|-----------|---------------------------------------------------------------------------------------------------|-----|
| 01 00 0-2                           |                       | 0-2       | 0 = Enhet inaktiverad                                                                             | W   |
| (Unit Enable)                       |                       |           | 1 = Enhet aktiverad                                                                               | W   |
| 2 = Status för en<br>programmering. |                       |           | 2 = Status för enhet aktiverad grundar sig på schemaläggarens<br>programmering. Se kapitel 3.3.2. | W   |
|                                     | 01                    | 0-1       | 0 = Krets 1 inaktiverad                                                                           | W   |
|                                     | (Circuit 1<br>Enable) |           | 1 = Krets 1 aktiverad                                                                             | W   |
|                                     | 02                    | 0-1       | 0 = Krets 2 inaktiverad                                                                           | W   |
|                                     | (Circuit 2<br>enable) |           | 1 = Krets 2 aktiverad                                                                             | W   |

Sökvägen i webbgränssnittet är "Main Menu → Unit Enable".

## 3.3.2. Scheduler (Schemaläggare)

Enhetens aktivering/inaktivering kan hanteras automatiskt genom funktionen Schema, som aktiveras när parametern Enhetens aktivering är inställd på Schema. Driftlägena under de olika dagliga tidsintervallen hanteras på gränssnittssidan [17] som innehåller följande register som ska ställas in:

| Meny                 | Sida              | Parameter        | R/W | Psw |
|----------------------|-------------------|------------------|-----|-----|
| [17] = Schemaläggare | [17.00] = Måndag  | [17.0.0] Time 1  | W   | 1   |
|                      |                   | [17.0.1] Value 1 | W   | 1   |
| (Scheduler)          | (Monday)          | [17.0.2] Time 2  | W   | 1   |
|                      |                   | [17.0.3] Value 2 | W   | 1   |
|                      |                   | [17.0.4] Time 3  | W   | 1   |
|                      |                   | [17.0.5] Value 3 | W   | 1   |
|                      |                   | [17.0.6] Time 4  | W   | 1   |
|                      |                   | [17.0.7] Value 4 | W   | 1   |
|                      | [17.01] = Tisdag  | [17.1.0] Time 1  | W   | 1   |
|                      |                   | [17.1.1] Value 1 | W   | 1   |
|                      | (Tuesday)         | [17.1.2] Time 2  | W   | 1   |
|                      | -                 | [17.1.3] Value 2 | W   | 1   |
|                      |                   | [17.1.4] Time 3  | W   | 1   |
|                      |                   | [17.1.5] Value 3 | W   | 1   |
|                      |                   | [17.1.6] Time 4  | W   | 1   |
|                      |                   | [17.1.7] Value 4 | W   | 1   |
|                      | [17.02] = Onsdag  | [17.2.0] Time 1  | W   | 1   |
|                      |                   | [17.2.1] Value 1 | W   | 1   |
|                      |                   | [17.2.2] Time 2  | W   | 1   |
|                      | (Wednesday)       | [17.2.3] Value 2 | W   | 1   |
|                      |                   | [17.2.4] Time 3  | W   | 1   |
|                      |                   | [17.2.5] Value 3 | W   | 1   |
|                      |                   | [17.2.6] Time 4  | W   | 1   |
|                      |                   | [17.2.7] Value 4 | W   | 1   |
|                      | [17.03] = Torsdag | [17.3.0] Time 1  | W   | 1   |
|                      |                   | [17.3.1] Value 1 | W   | 1   |
|                      | (Thursday)        | [17.3.2] Time 2  | W   | 1   |
|                      |                   | [17.3.3] Value 2 | W   | 1   |
|                      |                   | [17.3.4] Time 3  | W   | 1   |
|                      |                   | [17.3.5] Value 3 | W   | 1   |
|                      |                   | [17.3.6] Time 4  | W   | 1   |
|                      |                   | [17.3.7] Value 4 | W   | 1   |
|                      | [17.04] = Fredag  | [17.4.0] Time 1  | VV  | 1   |

|                  | [17.4.1] Value 1 | W | 1 |
|------------------|------------------|---|---|
|                  | [17.4.2] Time 2  | W | 1 |
| (Fridav)         | [17.4.3] Value 2 | W | 1 |
|                  | [17.4.4] Time 3  | W | 1 |
|                  | [17.4.5] Value 3 | W | 1 |
|                  | [17.4.6] Time 4  | W | 1 |
|                  | [17.4.7] Value 4 | W | 1 |
| [17.05] = Lördag | [17.5.0] Time 1  | W | 1 |
|                  | [17.5.1] Value 1 | W | 1 |
| (Saturday)       | [17.5.2] Time 2  | W | 1 |
|                  | [17.5.3] Value 2 | W | 1 |
|                  | [17.5.4] Time 3  | W | 1 |
|                  | [17.5.5] Value 3 | W | 1 |
|                  | [17.5.6] Time 4  | W | 1 |
|                  | [17.5.7] Value 4 | W | 1 |
| [17.06] = Söndag | [17.6.0] Time 1  | W | 1 |
|                  | [17.6.1] Value 1 | W | 1 |
| (Sunday)         | [17.6.2] Time 2  | W | 1 |
|                  | [17.6.3] Value 2 | W | 1 |
|                  | [17.6.4] Time 3  | W | 1 |
|                  | [17.6.5] Value 3 | W | 1 |
|                  | [17.6.6] Time 4  | W | 1 |
|                  | [17.6.7] Value 4 | W | 1 |

Sökvägen i webbgränssnittet är "Main Menu → View/Set Unit → Scheduler".

Användaren kan ange fyra tidsintervall för varje veckodag och ställa in ett av följande lägen för vart och ett av dem:

| Parameter | Intervall  | Beskrivning                                                                             |
|-----------|------------|-----------------------------------------------------------------------------------------|
| Value     | 0 = Off    | Enhet avaktiverad                                                                       |
| (Värde)   | 1 = On 1   | Enhet aktiverad – Vattnets primära börvärde valt                                        |
| [17.x.x]  | 2 = 0n 2   | Enhet aktiverad – Vattnets sekundära börvärde valt                                      |
|           | 3 = Silent | Enhet aktiverad - Vattens primära börvärde är valt - Fläktens maxhastighet har sänkts   |
|           | 1          | till Max varvtal tyst                                                                   |
|           | 4 = Silent | Enhet aktiverad - Vattens sekundära börvärde är valt - Fläktens maxhastighet har sänkts |
|           | 2          | till Max varvtal tyst                                                                   |

När funktionen Ljudlöst fläktläge är aktiverad reduceras kylarens ljudnivå genom att minska det högsta tillåtna varvtalet för fläktarna i enlighet med inställningsvärdet Varvtal tyst fläkt (se kapitel 3.4 för mer information).

Tidsintervallet kan ställas in i "Hour:Minute":

| Parameter | Intervall     | Beskrivning                                                                            |
|-----------|---------------|----------------------------------------------------------------------------------------|
| Time      | "00:00-24:60" | Dagens tid kan variera från 00:00 till 23:59.                                          |
| [17.x.x]  |               | Om Timme = 24 visar gränssnittet "An:Minute" som sträng och Value# relaterat till      |
|           |               | lime# är inställt för alla timmar av den associerade dagen.                            |
|           |               | Om minut = 60 visas "Hour:An" som sträng och Value# relaterat till Time# ställs in för |
|           |               | alla minuter av de valda timmarna på dagen.                                            |

#### 3.3.3. Network On/Off (Nätverk På/Av)

Kylare På/Av kan också hanteras med kommunikationsprotokoll BACnet eller Modbus RTU. För att styra enheten över nätverket, ska du följa instruktionerna nedan:

- 1. Unit On/Off switch = closed (På/Av-brytare för enhet = stängd)
- 2. Unit Enable = Enable (refer to 3.3.1) (Aktivera enhet = Aktivera (se 3.3.1)
- 3. Control Source = 1 (refer to 3.8) (Kontrollkälla = 1 (se 3.8)

Gränssnittsmenyn är:

| Meny | Parameter | Intervall    | R/W |
|------|-----------|--------------|-----|
| 04   | 00        | Off = Local  | W   |
|      | (Control  | On = Network | W   |
|      | Source)   |              |     |

Modbus RTU är tillgängligt som standardprotokoll för RS485-porten. Gränssnittssidan [22] används för att växla mellan Modbus- och BACnetprotokoll och ställa in parametrar för både MSTP- och TCP-IP-kommunikation, enligt kapitel 3.22.

Sökvägen i webbgränssnittet för Network Control Source är "Main Menu View/Set → Unit → Network Control".

#### 3.3.4. Unit On/Off Switch (På/Av-brytare för enhet)

För att starta enheten är det obligatoriskt att stänga den elkontakten mellan uttagen: XD-703 till UC-D1 (PÅ/AV-BRYTARE FÖR ENHET).

Denna kortslutning kan skapas genom:

- Extern strömbrytare
- Kabel

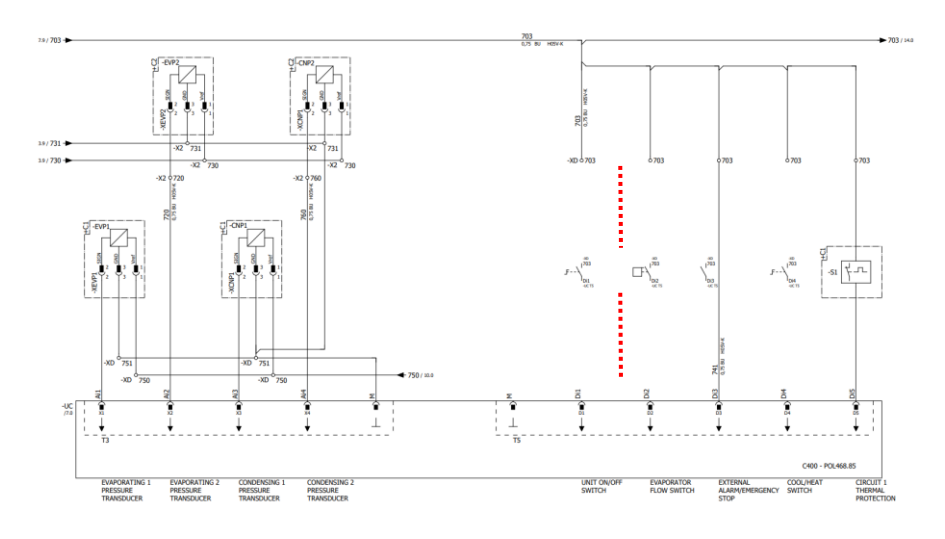

### 3.4. Tyst läge

Tyst läge kan aktiveras genom schemaläggaren eller nätverkskontroll.

Om enheten är inställd i "Silent Mode" minskas den maximala hastigheten för fläktarna i enlighet med parametern "Tyst fläkthastighet" för bade kylaggregat och värmepumpsläge.

| Meny                | Parameter   | Intervall | Beskrivning                              | R/W | Psw |
|---------------------|-------------|-----------|------------------------------------------|-----|-----|
| 15                  | 08          | 500-900   | Den här parametern ställer in            | W   | 1   |
| (Customer           | (Silent Fan |           | fläkthastigheten i varv per minut i tyst |     |     |
| Configuration)      | Speed)      |           | läge. Standardvärdet för Tyst            |     |     |
| (Kundkonfiguration) | -           |           | fläkthastighet är 650 rpm.               |     |     |

Sökvägen i webbgränssnittet för konfiguration av Tyst fläkthastighet är "Main Menu → Commission Unit → Options → Silent Fan Speed".

Observera att oavsett "Fan Silent Mode" kommer fläkthastigheten att ökas under kritiska driftsförhållanden som hög kondensation, hög temperatur på växelriktarens flänsar osv. för att förhindra larm eller skador på enheten.

#### 3.5. Vattnets börvärde

Syftet med denna enhet är att kyla eller värma (för värmepumpversion) vattnet till värdet för börvärdet som användaren definierat och som visas på startsidan:

Enheten kan arbeta med ett primärt eller sekundärt börvärde, som kan hanteras enligt vad som anges nedan:

- 1. Keypad selection + Double Setpoint digital contact (Val av knappsats + Dubbelt börvärde med digital kontakt)
- 2. Keypad selection + Scheduler Configuration (Val av knappsats + Schemaläggarens configuration)
- 3. Network (Nätverk)
- 4. Setpoint Reset function (Börvärde Återställning funktionen)

Som första steg måste de primära och sekundära börvärden definieras.

| Meny | Parameter       | Intervall  | Beskrivning                     | R/W |
|------|-----------------|------------|---------------------------------|-----|
| 05   | 00 (Cool LWT 1) | -15°C 28°C | Primärt börvärde för kylning.   | W   |
|      | 01 (Cool LWT 2) | -15°C 28°C | Sekundärt börvärde för kylning. | W   |
|      | 02 (Heat LWT 1) | 20°C 60°C  | Primärt börvärde för värme.     | W   |
|      | 03 (Heat LWT 1) | 20°C 60°C  | Sekundärt börvärde för värme.   | W   |

Växlingen mellan primärt och sekundärt börvärde kan utföras med kontakten med **Double setpoint (dubbelt börvärde)** som är tillgänglig med tillbehöret EKRSCBMS eller via funktionen **Scheduler (schemaläggare)**.

Kontakten med dubbelt börvärde fungerar enligt nedan:

- Kontakten öppnad, det primära börvärdet väljs
- Kontakten stängd, det sekundära börvärdet väljs

För att växla mellan primärt och sekundärt börvärde med schemaläggaren, se avsnittet 3.3.2.

När funktionen schemaläggare är aktiverad, blir kontakten med dubbelt börvärde ignorerad.

Baserat på den omgivningstemperatur som enheten fungerar i kommer den maximala eller minimala temperaturen på utgående vatten att automatiskt styras för att hålla enheten i rätt driftområde.

För att ändra det aktiva börvärdet genom nätverksanslutning, se avsnittet Nätverkskontroll (Network Control) 3.8.

Det aktiva börvärdet kan vidare ändras med funktionen Återställa börvärde (Setopint Reset) som förklaras i avsnittet 3.12.3.

Sökvägen i webbgränssnittet för konfiguration av Vattnets börvärde är "Main Menu → Setpoint".

#### 3.6. Unit Mode (Enhetsläge)

1

Enhetsläget används för att definiera om kylaren är konfigurerad för att producera kylt eller uppvärmt vatten. Denna parameter är relaterad till enhetstypen och ställs in i fabriken eller under driftsättningen. Aktuellt läge visas på startsidan.

| Meny | Parameter            | Intervall                                           | Beskrivning                                                                                                    |
|------|----------------------|-----------------------------------------------------|----------------------------------------------------------------------------------------------------|
| 02   | 00<br>(Unit<br>Mode) | 0 = Cool<br>1 = Cool with glycol<br>2 = Cool / Heat | Set if chilled water temperature down to 4°C is required.<br>Vanligtvis behövs ingen glykol I vattenkretsen, under<br>förutsättningen att omgivningstemperaturen inte når låga<br>värden. In case of required water lower than 4°C and water<br>circuit with glycol is required, set mode "Cool with glycol".<br>Ställ in om kyld vattentemperatur under 4 °C krävs. Denna<br>åtgärd kräver en lämplig glykol/vattenblandning i<br>plattvärmeväxlarens vattenkrets.<br>Ställ in i fall båda kyl-/islägena krävs. Denna inställning<br>innebär en åtgärd med dubbel funktionsverkande som |
|      |                      | 3 = Cool / Heat with<br>glycol                      | <ul> <li>aktiveras via brytaren eller BMS-reglaget.</li> <li>KYLA (COOL): Enheten fungerar i kylningsläge med<br/>Cool LWT som aktivt börvärde.</li> <li>VÄRME (HEAT): Enheten fungerar i<br/>värmepumpsläge med Heat LWT som aktivt<br/>börvärde.</li> </ul> Samma beteende som i läget "Cool/Heat", men det krävs en<br>kallvattentemperatur under 4 °C eller glykol i vattenkretsen.                                                                                                    |

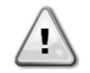

Kontrollera följande inställningar för att få en korrekt konfigurerad enhet: • Om EWAT à [02.00] = 0 eller 1 (Cool or Cool w/Glycol)

• Om EWYT à [02.00] = 2 eller 3 (Cool/Heat or Cool/Heat w/Glycol)

#### 3.6.1. Heat/Cool set-up (Installation värme/kyla)

Värme/kylläget (Heat/Cool) kan ställas in på tre olika sätt:

- 1. Digital input (Digital ingang)
- 2. Software parameter (Programvaruparameter)
- 3. Network control (Nätverkskontroll)

På sidan [2] är det möjligt att definiera den metod som krävs mellan digital ingång och programvaruparameter.

| Meny | Parameter     | Beskrivning                                                                  |
|------|---------------|------------------------------------------------------------------------------|
| 02   | 01            | 0 = kyl-värmefunktionen definieras efter programvaruparametern               |
|      | (Mode Source) | 1 = Kyl-värmefunktionen definieras enligt statusen för den digitala ingången |

För att kontrollera driftläget via nätverkskontrollen (Network Control), se avsnitt 3.8.

Alla inställningar som rör kyl-värmefunktionen ger en verklig lägesändring endast om parametern Enhetsläge (se meny 01) är inställd på:

- Heat/Cool (Värme/kyla)
- Heat/Cool w/Glycol (Värme/Kyla m/Glykol)
- I alla andra fall tillåts ingen lägesomkoppling.

| Meny | Parameter   | Intervall            | Beskrivning                           |
|------|-------------|----------------------|---------------------------------------|
| 02   | 00          | 0 = Cool             | Endast kylläget är tillåtet           |
|      | (Unit Mode) | 1 = Cool with glycol |                                       |
|      |             | 2 = Cool / Heat      | Både värme- och kylläget är tillåtet. |
|      |             | 3 = Cool / Heat with |                                       |
|      |             | glycol               |                                       |

Sökvägen i webbgränssnittet för konfiguration av Lägeskälla är "Main Menu -> Unit Mode -> CH\_HP\_Source".

#### 3.6.1.1. Cooling-Heating mode by Digital input (Kyl-värmeläge via digital ingang)

När digital ingång väljs som styrmetod för kyl-värmeomkoppling, kommer enhetens läge att ställas in enligt följande tabell

| Referens digital ingång  | Digital<br>ingångsstatus | Beskrivning    |
|--------------------------|--------------------------|----------------|
| Cool/Heat switch         | Opened                   | Kylläge valt   |
| (Brytare för kyla/värme) | Closed                   | Värmeläge valt |

#### 3.6.1.2. Cooling-Heating mode by Software parameter (Kyl-värmeläge via programvaruparameter)

När programvaruparameter väljs som styrmetod för kyl-värmeomkoppling och parameter 2.00 är inställd till 2 eller 3, kommer enhetens läge att ställas in enligt följande tabell

| Meny | Parameter     | Beskrivning     |
|------|---------------|-----------------|
| 02   | 02            | Off = Cool Mode |
|      | (UCoolHeatSw) | On = Heat Mode  |

Sökvägen i webbgränssnittet för konfigurationen UCoolHeatSw är "Main Menu → Unit Mode → UCoolHeatSw".

#### 3.7. Pumps and Variable Flow (Pumpar och variabelt flöde)

UC:n kan hantera en vattenpump som är ansluten till plattvärmeväxlaren. Pumpstyrningen konfigureras på sidan [15] och kan fungera på tre olika sätt:

- 1. Fixed Speed (Fast hastighet)
- 2. Variable Primary Flow (VPF) (Variable Primary Flow (VPF)
- 3. DeltaT

| Meny                                                  | Parameter              | Descriptiion                                                                     | R/W | Psw |
|-------------------------------------------------------|------------------------|----------------------------------------------------------------------------------|-----|-----|
| 15<br>(Customer Configuration)<br>(Kundkonfiguration) | 03<br>(Pump Ctrl Type) | 0 = On- Off (På-Av)<br>1 = Fixed Speed (Fast hastighet)<br>2 = VPF<br>3 = DeltaT | W   | 1   |

Sökvägen i webbgränssnittet för pumpstyrningen är "Main Menu → Commission Unit → Configuration → Options → Pump Type".

#### 3.7.1. Fixed Speed (Fast hastighet)

Det första styrläget, Fast hastighet, möjliggör en automatisk variation av pumpens hastighet mellan tre olika hastigheter. Inställningar:

- 1. Speed 1 (Hastighet 1)
- 2. Speed 2 (Hastighet 2)
- 3. Standby Speed (Standby-hastighet)

Enhetens styrsystem kopplar om pumpfrekvensen beroende på:

- 1. Faktisk enhetskapacitet
- 2. Dubbel hastighet i digital ingångsstatus

Om det inte finns några aktiva kompressorer (enhetskapacitet = 0 %) ställs pumphastigheten in på Standby-hastighet, annars väljs Hastighet 1 eller Hastighet 2 beroende på dubbel hastighets ingångsstatus.

#### 3.7.2. Variable Primary Flow (VPF) (Variable Primary Flow (VPF)

Det andra styrläget är VPF-läget där pumpens hastighet styrs för att upprätthålla ett minimalt tryckfall i en avlägsen del av anläggningen vid ett börvärde som bestäms för att säkerställa erforderligt kylflöde genom terminaler eller spolar. När systemet är aktiverat läser enhetens styrenhet av belastningstryckfallet vid ytterligare en terminal och ger en 0-10V-signal som referens för variabel varvtalsstyrning. Styrsignalen genereras av en PI-algoritm och är alltid begränsad mellan ett lägsta och högsta värde som standard är inställt på 0 % och 100 %, medan 2-vägsventilen för förbikoppling är installerad på ett rör nära pumparna för att säkerställa ett minimalt förångningsvattenflöde. VPF styrningsläge regleras av följande inställningar:

- LoadPD Setpoint
- EvapPD Setpoint
- LoadPDEvapPD
- Evappo • Parameter Ti
- Fai alletei

## 3.7.3. DeltaT

Det tredje styrläget är DeltaT-läget där pumpens varvtal moduleras genom en PID för att säkerställa en konstant skillnad mellan temperaturen på förångarens inkommande vatten och temperaturen på förångarens utgående vatten. Detta läge regleras av följande inställningar:

DeltaT

Alla inställningar för pumpens hantering finns i menyn [8].

| Meny | Parameter                      | Intervall                           | Beskrivning                                                                                                    | R/W | Psw |
|------|--------------------------------|-------------------------------------|----------------------------------------------------------------------------------------------------|-----|-----|
| 28   | 00<br>(Recirculation<br>time)  | 0-300                               | Minsta tid som krävs för att flödesbrytaren ska stängas för att enheten ska kunna startas.                                                                                                    | W   | 1   |
|      | 01<br>(Standby Speed)          | 0-100                               | Pumphastighet med enhetens kapacitet = 0                                                                                                    | W   | 1   |
|      | 02<br>( <b>Speed</b> )         | 0-100                               | Aktuell återkoppling av pumphastighet.                                                                                                    | R   | 1   |
|      | 03<br>(Max Speed)              | 0-100                               | Maximalt värde för pumphastighet.                                                                                                    | W   | 1   |
|      | 04<br>(Min Speed)              | 0-100                               | Minimalt värde för pumphastighet.                                                                                                    | W   | 1   |
|      | 05<br>(Sp Speed1)              | 0-100                               | Första målvärdet för pumpens varvtal vid reglering med fast varvtal.                                                                                                    | W   | 1   |
|      | 06<br>(Sp Speed2)              | 0-100                               | Andra målvärdet för pumpens varvtal under reglering med fast varvtal                                                                                                    | W   | 1   |
|      | 07<br>(Setpoint kPa1)          | 0-45                                | DeltaP-mål för systemets längst bort belägna terminal.                                                                                                    | W   | 1   |
|      | 08<br>(Setpoint kPa2)          | 0-45                                | Minsta tillåtna värde för förångarens tryckfall.                                                                                                    | W   | 1   |
|      | 09<br>(BypassValveSt)          | Off/On                              | Off = Evaporator Pressure Drop > Minimum Evaporator Pressure<br>Drop Setpoint + Hysteresis. (Av = Förångartryckfall > lägsta<br>inställningsvärde för förångartryckfall + hysteres.)<br>On = Evaporator Pressure Drop < Minimum Evaporator Pressure<br>Drop Setpoint. (På = Förångartryckfall < lägsta inställningsvärde för<br>förångartryckfall.) | R   | 1   |
|      | 10<br>( <b>LoadPD</b> )        | 0-1000                              | Detta värde visar det faktiska trycket för den längst bort belägna terminalen.                                                                                                    | R   | 1   |
|      | 11<br>(EvapPD)                 | 0-1000                              | Detta värde visar det faktiska tryckfallet över förångaren.                                                                                                    | R   | 1   |
|      | 12<br>( <b>Parameter-K</b> )   | 1-10                                | Detta värde skalar PI-algoritmens parametrar för att få en snabbare respons.                                                                                                    | W   | 1   |
|      | 13<br>(Setpoint<br>DeltaT)     | 0-10                                | Börvärde för förångningsvattnets temperaturskillnad.                                                                                                    | W   | 1   |
|      | 14<br>(VPF Alarm Code)         | 0-3                                 | VPF:s larm för tryckfallssensorer.                                                                                                    | R   | 1   |
|      | 15<br>(Sensor Scale)           | 0-2000                              | VPF:s lasttrycksdifferenssensorskala                                                                                                    | W   | 1   |
|      | 16<br>( <b>Pump On Limit</b> ) | (Förångare<br>Frysning -<br>1) - 10 | Definiera pumpens aktiveringsgräns vid låg vattentemperatur vid växlaren.                                                                                                    | W   | 1   |

Sökvägen i webbgränssnittet för pumpinställningar är "Main Menu -> View/Set Unit -> Pumps".

## 3.8. Network Control (Nätverkskontroll)

För att möjliggöra en styrning av enheten från BMS-systemet måste parametern styrkälla [4.00] ställas in i Nätverk. Alla inställningar som rör BSM kontrollkommunikation finns på sidan [4]:

| Mony | Parameter        | Intervall | Beskrivning                      |                                       |    |
|------|------------------|-----------|----------------------------------|---------------------------------------|----|
| weny | Falailletei      | Intervali | Deskilvillig                     |                                       |    |
| 04   | 00               | 0-1       | 0 = Network control disabled     | Kommando Pá/Av frán natverk           | VV |
|      | (Control Source) |           | (Avaktiverad nätverkskontroll)   |                                       |    |
|      |                  |           | 1 = Network control enabled      |                                       |    |
|      |                  |           | (Aktiverad nätverkskontroll)     |                                       |    |
|      | 01               | 0-1       | 0 = Unit is Enable (Enheten är   | Visning av kommando På/Av från        | R  |
|      | (Enable)         |           | aktiverad)                       | nätverk                               |    |
|      |                  |           | 1 = Unit is Disabled (Enheten är |                                       |    |
|      |                  |           | inaktiverad)                     |                                       |    |
|      | 02               | 030°C     | -                                | Vattentemperaturens börvärde för      | R  |
|      | (Cool LWT)       |           |                                  | kylning från nätverket                |    |
|      | 03               | 3060°C    | -                                | Vattentemperaturens börvärde för      | R  |
|      | (Heat LWT)       |           |                                  | uppvärmning från nätverket            |    |
|      | 04               | 0-3       | 0 = Not Used (Används inte)      | Driftläge från nätverk                | R  |
|      | (Mode)           |           | 1 = Chiller (Kylare)             |                                       |    |
|      |                  |           | 2 = Heat Pump (Värmepump)        |                                       |    |
|      |                  |           | 3 = Not Used (Används inte)      |                                       |    |
|      | 05               | mA        | -                                | Börvärde för aktuell begränsning från | R  |
|      | (Current Limit)  |           |                                  | nätverk                               |    |
|      | 06               | 0100%     | -                                | Begränsad kapacitetnivå från nätverk  | R  |
|      | (Capacity Limit) |           |                                  |                                       |    |

Se dokumentationen för kommunikationsprotokoll för specifika registeradresser och den relaterade åtkomstnivån för läsa/skriva.

Sökvägen i webbgränssnittet är "Main Menu -> View/Set Unit -> Network Control".

#### 3.9. Thermostatic Control (Termostatisk styrning)

Inställningar för termoststatisk styrning gör det möjligt att ställa in respons på temperaturvariationer. Standardinställningarna gäller för de flesta applikationer. Dock kan specifika förhållanden gällande anläggningen kräva justeringar för att få en smidig kontroll eller en snabbare respons från enheten. Enhetens styrenhet startar den första kompressorn om den kontrollerade temperaturen är högre (kylläge) eller lägre (värmeläge) än det aktiva börvärdet på minst ett Start Up DT-värde medan den andra kompressorn startas om den kontrollerade temperaturen är högre (Cool Mode) eller lägre (Värmemodus) än det aktiva börvärdet (AS) med minst ett värde för Stage Up DT (SU). Kompressorerna stoppas om de utförs enligt samma procedur som parametrarna stegvis avstängning DT och frånslagning DT.

|                                | Cool Mode (Kylläge)                                                                                      | Heat Mode (Värmeläge)                                                                                    |
|--------------------------------|----------------------------------------------------------------------------------------------------|----------------------------------------------------------------------------------------------------|
| Första kompressorn<br>startar  | Controlled Temperature > Setpoint + Start<br>Up DT (Kontrollerad temperatur ><br>Börvärde + Start Up DT) | Controlled Temperature < Setpoint - Start<br>Up DT (Kontrollerad temperatur <<br>Börvärde - Start Up DT) |
| Övriga kompressorer<br>startar | Controlled Temperature > Setpoint + Stage<br>Up DT (Kontrollerad temperatur ><br>Börvärde + Stage Up DT) | Controlled Temperature < Setpoint - Stage<br>Up DT (Kontrollerad temperatur <<br>Börvärde - Stage Up DT) |
| Sista kompressorn<br>stoppad   | Controlled Temperature < Setpoint - Shut Dn<br>DT (Kontrollerad temperatur <<br>Börvärde - Shut Dn DT)   | Controlled Temperature > Setpoint + Shut Dn<br>DT (Kontrollerad temperatur ><br>Börvärde + Shut Dn DT)   |
| Övriga kompressorer stoppade   | Controlled Temperature < Setpoint - Stage<br>Dn DT (Kontrollerad temperatur <<br>Börvärde - Stage Dn DT) | Controlled Temperature > Setpoint + Stage<br>Dn DT (Kontrollerad temperatur ><br>Börvärde + Stage Dn DT) |

Ett kvalitativt exempel på kompressorns sekvens för uppstart med drift i kylläge visas i diagrammet nedan.

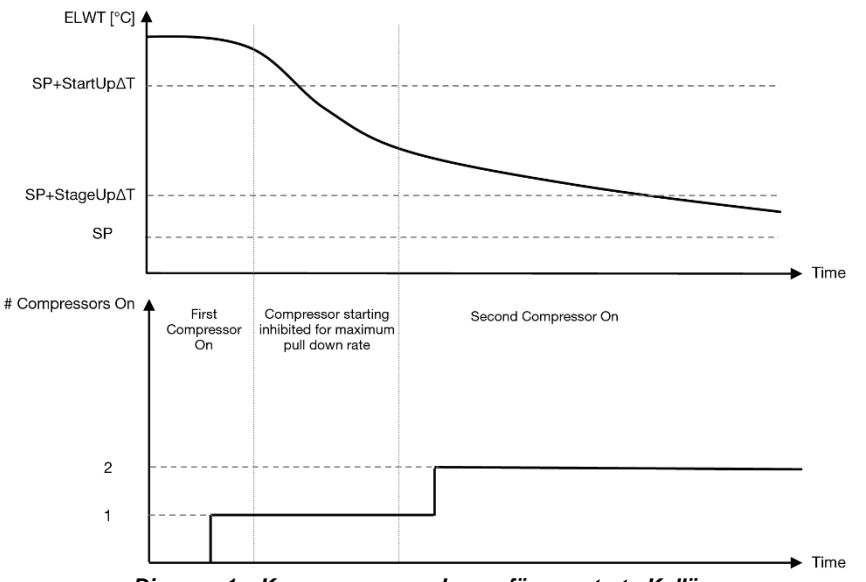

Diagram 1 – Kompressorns sekvens för uppstart - Kylläge

Termostatstyrningsinställningar kan kommas åt från menyn [9]:

| Meny | Parameter           | Intervall                        | Beskrivning                                              | R/W | Psw |
|------|---------------------|----------------------------------|----------------------------------------------------------|-----|-----|
| 09   | 00                  | 0-5                              | Deltatemperatur respekterar det aktiva börvärdet         | W   | 1   |
|      | (Start Up DT)       |                                  | för start                                                |     |     |
|      |                     |                                  | av enheten (uppstart av första kompressorn)              |     |     |
|      | 01                  | 0-MIN(5, 60.5-                   | Deltatemperatur respekterar det aktiva börvärdet         | W   | 1   |
|      | (Shut Down DT)      | LwtSp)                           | för stop av enheten (frånslagning av första kompressorn) |     |     |
|      | 02                  | 0-5                              | Deltatemperatur respekterar det aktiva börvärdet         | W   | 1   |
|      | (Stage Up DT)       |                                  | för start                                                |     |     |
|      |                     |                                  | av en andra kompressor                                   |     |     |
|      | 03                  | 0-MIN(5, 60-LwtSp)               | Deltatemperatur respekterar det aktiva börvärdet         | W   | 1   |
|      | (Stage Down DT)     |                                  | för en                                                   |     |     |
|      | ·                   |                                  | andra kompressor                                         |     |     |
|      | 04                  | 1÷60 [min]                       | Minsta tid mellan uppstart av kompressor                 | W   | 1   |
|      | (Stage Up Delay)    |                                  |                                                          |     |     |
|      | 05                  | 0÷30 [min]                       | Minsta tid mellan frånslagning av kompressor             | W   | 1   |
|      | (Stage Down Delay)  |                                  |                                                          |     |     |
|      | 06                  | if Unit mode = 1 or 3            | Definierar minimal vattentemperatur innan                | W   | 2   |
|      | (Evaporator Freeze) | -18 ÷ 6 [°C]                     | enhetens larm                                            |     |     |
|      |                     | if Unit mode = 0 or 2            | för fryst förångare utlöses                              |     |     |
|      |                     | +2 ÷ 6 [°C]                      |                                                          |     |     |
|      | 07                  | if Unit mode = 1 or 3            | Minimitryck innan kompressorns börjar                    | W   | 2   |
|      | (Low Pressure       | 150÷800 [kPa]                    | avlastningen för att                                     |     |     |
|      | Un load)            | if Unit mode = $0 \text{ or } 2$ | öka förångningstrycket                                   |     |     |
|      |                     | 600÷800 [kPa]                    |                                                          |     |     |

Sökvägen i webbgränssnittet är "Main Menu → View/Set Unit → Thermostatic Control".

#### 3.10. External Alarm (Yttre larm)

Det externa larmet är en digital kontakt som kan användas för att kommunicera till UC: n under avvikande tillstånd, som kommer från en extern apparat som är ansluten till enheten. Denna kontakt finns i kundens kopplingsbox och beroende på konfigurationen kan den leda till en enkel händelse i larmloggen eller också stoppa enheten. Larmlogiken associerad med kontakten är enligt följande:

| Kontakttillstånd | Larmtillstånd | Obs!                                                           |
|------------------|---------------|----------------------------------------------------------------|
| Opened           | Alarm (Larm)  | Larmet genereras om kontakten förblir öppen i minst 5 sekunder |
| (Öppnad)         |               |                                                                |
| Closed (Stängt)  | No Alarm      | Larmet återställs, och bara kontakten är stängd                |
|                  | (Inget larm)  |                                                                |

Konfigurationen utförs från sidan [15] som visas nedan:

| Meny | Parameter   | Intervall    | Beskrivning                                                    |
|------|-------------|--------------|----------------------------------------------------------------|
| 15   | 05          | 0 = No       | Extern larm inaktiverat                                        |
|      | (Ext Alarm) | 1 = Event    | Konfigurationen av händelsen genererar ett larm i styrenheten, |
|      |             |              | men kör enheten.                                               |
|      |             | 2 = Rapid    | Konfigurationen snabbt stopp genererar ett larm i styrenheten  |
|      |             | Stop         | och utför ett snabbt stopp av enheten.                         |
|      |             | 3 = Pumpdown | Konfiguration av avstängning genererar ett larm i styrenheten  |
|      |             |              | och utför en avstängning för att stoppa enheten.               |

Webbgränssnittets sökväg för konfigurationen av externt larm är:: Commissioning -> Configuration -> Options

### 3.11. Unit Capacity (Enhetskapacitet)

Information om enhetens ström- och enskilda kretskapaciteter kan kommas åt från menysidan [3].

| Meny | Parameter      | Intervall | Beskrivning                        | R/W |
|------|----------------|-----------|------------------------------------|-----|
| 03   | 00             | 0-100%    | Kapacitet på krets 1 i procent     | R   |
|      | (Circuit 1     |           |                                    |     |
|      | Capacity)      |           |                                    | -   |
|      | 01             | 02        | Antal flaktar igang i krets 1      | R   |
|      | (Circuit 1 Fan |           |                                    |     |
|      | Stage)         |           |                                    |     |
|      | 02             | 0-100%    | Fläkthastighet i krets 1 i procent | R   |
|      | (Circuit 1 Fan |           |                                    |     |
|      | Speed)         |           |                                    |     |
|      | 03             | 0-100%    | Kapacitet på krets 2 i procent     | R   |
|      | (Circuit 2     |           |                                    |     |
|      | Capacity)      |           |                                    |     |
|      | 04             | 02        | Antal fläktar igång i krets 2      | R   |
|      | (Circuit 2 Fan |           |                                    |     |
|      | Stage)         |           |                                    |     |
|      | 05             | 0-100%    | Fläkthastighet i krets 2 i procent | R   |
|      | (Circuit 2 Fan |           |                                    |     |
|      | Speed)         |           |                                    |     |
|      | 06             | A         | Total strömförbrukning av enheten  | R   |
|      | (Total Unit    |           |                                    |     |
|      | Current)       |           |                                    |     |

I webbgränssnittet finns en del av denna information tillgänglig i sökvägarna:

- Main Menu  $\rightarrow$  View/Set Circuit  $\rightarrow$  Circuit 1 (or Circuit 2)  $\rightarrow$  Data
- Main Menu  $\rightarrow$  View/Set Circuit  $\rightarrow$  Circuit 1 (or Circuit 2)  $\rightarrow$  Fans
- Main Menu  $\rightarrow$  View/Set Circuit  $\rightarrow$  Circuit 1 (or Circuit 2)  $\rightarrow$  Compressors

## 3.12. Power Conservation (Energibesparing)

I dessa kapitel förklaras vilka funktioner som används för att reducera enhetens energiförbrukning:

- 1. Demand Limit (Kravbegränsning)
- 2. Current Limit (Strömgräns)
- **3.** Setpoint Reset (Återställa börvärde)

#### 3.12.1. Demand Limit (Kravbegränsning)

Funktionen "Kravgräns" (Demand Limit) tillåter att enheten begränsas till en specifik maximal belastning. Nivån för kapacitetens gräns regleras med en extern 0-10 V signal med ett linjärt förhållande som visas på bilden nedan. En signal om 0 V indikerar den maximala kapaciteten som finns, medan en signal på 10 V anger minsta möjliga kapacitet.

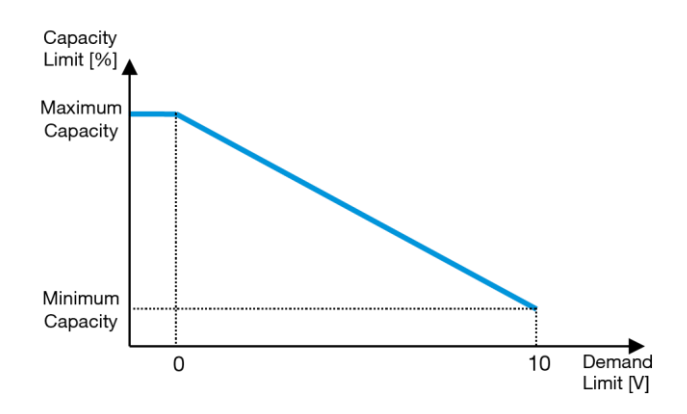

Diagram 2 – Krävd gräns[V] mot kapacitetsgräns[%]

Det är värt att påpeka att det inte är möjligt att stänga av enheten med hjälp av funktionen kravgräns, men endast att ladda den till sin minsta kapacitet. Alternativet kan aktiveras via enhetens gränssnitt i menyn [18] Energibesparing, parameter 00:

| Meny | Parameter        | Intervall | Beskrivning                            | R/W |
|------|------------------|-----------|----------------------------------------|-----|
| 18   | 00               | 0-1       | Off = Demand Limit Disabled            | W   |
|      | (Demand Limit    | (Off-On)  | On = Demand Limit Enabled              |     |
|      | Enable)          |           |                                        |     |
|      | 01               | 0-200A    | Maximal strömgräns som enheten kan nå. | W   |
|      | (Current Lim Sp) |           |                                        |     |

För att aktivera det här alternativet i webbgränssnitet, gå till Main Menu → Commission Unit → Configuration → Options ch ställ in parameter Demand Limit till Ja (Yes).

All information om denna funktion står på sidan Main Menu → View/Set Unit → Power Conservation → Demand Limit Limit i webbbgränssnittet.

#### 3.12.2. Current Limit (Strömgräns)

Funktion strömgräns gör det möjligt att styra enhetens strömförbrukning som tar strömmen under en viss gräns. För att aktivera funktionen Strömgräns kan användaren ställa in ett börvärde för strömgräns som är lägre än standardvärdet som definieras via HMI- eller BAS-kommunikationen. Strömgränsen använder ett dödband som är centrerat runt aktuellt gränsvärde så att ökning av enhetens kapacitet inte tillåts när strömmen ligger inom detta dödband. Om enhetens ström är över dödbandet, minskas kapaciteten tills den åter är inom dödbandet. Strömgränsens dödband är 5 % av strömgränsen. Strömgränsen kan nås via gränssnittet i menyn [18] Energibesparing, parameter 01 (se föregående stycke).

All information om denna funktion står på sidan Main Menu → View/Set Unit → Power Conservation → Current Limit I webbbgränssnittet.

#### 3.12.3. Setpoint Reset (Återställa börvärde)

Funktionen "Återställa börvärde" (Setpoint reset) kan förbikoppla det aktiva börvärdet för kylenhetens vattentemperatur när vissa omständigheter uppstår. Syftet med denna funktion är att minska enhetens energiförbrukning samtidigt som komfortnivån upprätthålls. För detta ändamål finns tre olika kontrollstrategier tillgängliga:

- Setpoint Reset by Outside Air Temperature (OAT) (Återställa börvärde via utomhustemperaturen (OAT)
- Setpoint Reset by an external signal (0-10V) (Återställa börvärde via en extern signal (0-10V)
- Setpoint Reset by Evaporator ΔT (EWT) (Återställa börvärde via förångaren ΔT (EWT)

För att ställa in den önskade strategin för återställning av börvärdet går du till parametergrupp nummer [20] "Återställning av börvärdet" enligt följande tabell:

| Meny    | Parameter                | Intervall     | Beskrivning                                          | R/W   |
|---------|--------------------------|---------------|------------------------------------------------------|-------|
| 20      | 00                       | 0-3           | 0 = Nej                                              | W     |
|         | (Reset Type)             |               | 1 = 0-10V                                            |       |
|         |                          |               | 2 = DT                                               |       |
|         |                          |               | 3 = OAT                                              |       |
| Sökväde | en i webbaränssnittet fö | ör att ställa | a in önskad strategi är "Main Menu -> Commission Uni | it -> |

Sökvägen i webbgränssnittet för att ställa in önskad strategi är "Main Menu -> Commission Unit -> Configuration -> Options" och ändra parameter Setpoint Reset.

| Parameter | Intervall | Beskrivning                                                         |
|-----------|-----------|---------------------------------------------------------------------|
| LWT Reset | No        | Återställa börvärde inte aktiverad                                  |
|           | 0-10V     | Återställa börvärde aktiverad med en extern signal mellan 0 och 10V |
|           | DT        | Återställa börvärde aktiverad av förångarens vattentemperatur       |
|           | OAT       | Återställa börvärde aktiverad av utomhustemperaturen                |

Varje strategi ska konfigureras (även om en standardkonfiguration är tillgänglig) och dess parametrar kan ställas in genom att navigera till **"Main Menu -> View/Set Unit -> Power Conservation -> Setpoint Reset**" i webbgränssnittet.

Observera att parametrar som motsvarar en specifik strategi kommer endast att vara tillgängliga när Återställa börvärde har ställts in till ett visst värde och UC har startats om.

#### 3.12.3.1. Setpoint Reset by OAT (Återställa börvärde av OAT)

L

När OAT är vald för alternativet Återställa börvärde (Setpoint Reset), beräknas LWT aktivt börvärde (AS) med hjälp av en korrigering för det grundläggande börvärdet som är beroende av omgivningstemperaturen (OAT) och det aktuella enhetsläget (uppvärmnings- eller kylningsläge). Flera parametrar kan konfigureras och de är tillgängliga från menyn Återställa börvärde, gå till parametergrupp nummer [20] "Återställa börvärde" (Setpoint Reset), enligt följande tabell:

| Meny | Parameter                      | Intervall     | Beskrivning                                                                                                    | R/W |
|------|--------------------------------|---------------|----------------------------------------------------------------------------------------------------|-----|
| 20   | 01<br>(Max Reset)              | 010 [°C]      | Återställa till max. börvärde. Det representerar den maximala variationen i temperature som valet av lokigen för att återställa börvärde kan orsaka på LWT.                               | W   |
|      | 03<br>(Max Reset<br>Cooling)   | 1030<br>[°C]  | Maximal återställning möjlig för ELWT börvärde i kylläge.                                                                                                    | W   |
|      | 04<br>(Start Reset<br>Cooling) | 1030<br>[°C]  | Det representerar "tröskeltemperaturen" för OAT för att aktivera<br>LWT återställning av börvärdet, i kylläge, t.ex., LWT börvärdet<br>skrivs över endast om OAT når/övergår SRCooling.   | W   |
|      | 05<br>(Max Reset<br>Heating)   | -1010<br>[°C] | Maximal återställning möjlig för ELWT börvärde i värmeläge.                                                                                                    | W   |
|      | 06<br>(Start Reset<br>Heating) | -1010<br>[°C] | Det representerar "tröskeltemperaturen" för OAT för att aktivera<br>LWT återställning av börvärdet, i värmeläge, t.ex., LWT börvärdet<br>skrivs över endast om OAT når/övergår SRHeating. | W   |

Förutsatt att enheten är inställd i kylningsläge (uppvärmningsläge), desto mer faller omgivningstemperaturen under (längre än) SROAT, desto mer ökar det LWT-aktiva börvärdet (minskat) fram tills OAT når max återställningsgräns (MR). När OAT överstiger MROAT, ökar inte det aktiva börvärdet (minska) längre, och det förblir stabilt till sitt maximala (minsta) värde, d.v.s. AS = LWT + MR(-MR).

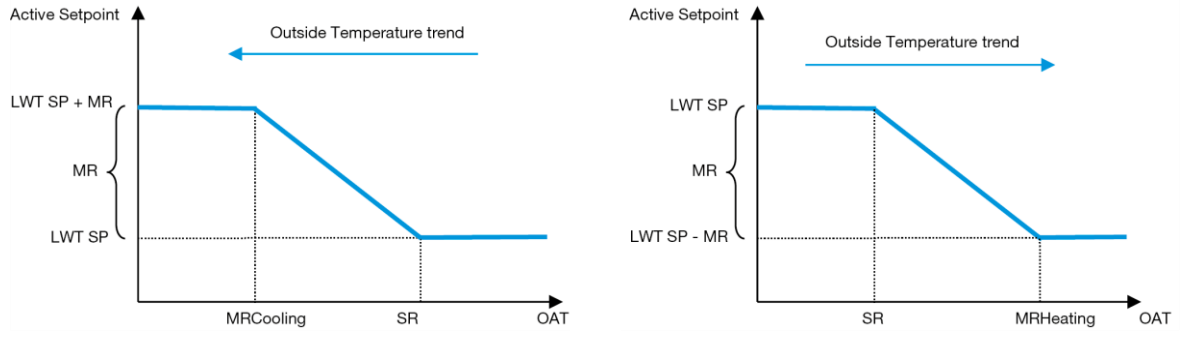

Diagram 3 – Utomhustemperatur kontra Aktivt börvärde - Kylningsläge (vänster)/Uppvärmningsläge (höger)

#### 3.12.3.2. Setpoint Reset by 0-10V signal (Återställa börvärde av 0-10V-signal)

När 0-10V är vald som alternativ för Återställa börvärde (Setpoint reset), beräknas LWT aktivt börvärde (AS) med hjälp av en korrigering som baseras på en extern 0-10V-signal: 0 V motsvarar en korrigering på 0 °C, d.v.s. AS = LWT börvärde, medan 10 V motsvarar en korrigering av Återställa max. (MR) mängd, d.v.s. AS = LWT börvärde + MR(-MR) såsom visas i följande bild:

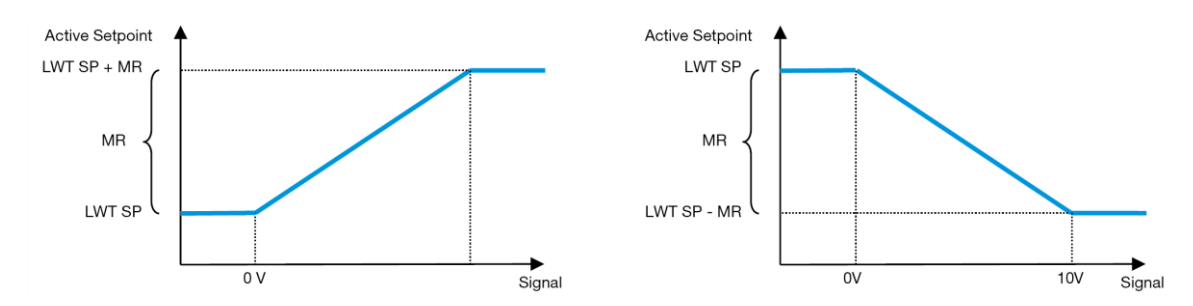

Diagram 4 – Extern signal 0-10 V kontra Aktivt börvärde - Kylningsläge (vänster)/Uppvärmningsläge (höger)

Flera parametrar kan konfigureras och de är tillgängliga från menyn Återställa börvärde (Setpoint reset), gå till parametergrupp nummer [16] "Återställa börvärde", enligt följande tabell:

| Meny | Parameter         | Intervall   | Beskrivning                                                                                                    | R/W |
|------|-------------------|-------------|----------------------------------------------------------------------------------------------------|-----|
| 20   | 01<br>(Max Reset) | 010<br>[°C] | Återställa till max. börvärde. Det representerar den maximala<br>variationen i temperature som valet av lokigen för att återställa<br>börvärde kan orsaka på LWT. | W   |

### 3.12.3.3. Setpoint Reset by DT (Återställa börvärde av DT)

När DT är vald som alternativ Återställa börvärde (Setpoint reset), beräknas det aktiva LWT börvärde (AS) med en korrigering baserad på temperaturskillnaden  $\Delta T$  mellan utgående vattentemperatur (LWT) och förångarens ingående (retur) vattentemperatur (EWT). När | $\Delta T$  | blir mindre än Start Återställning  $\Delta T$  börvärde (SR $\Delta T$ ), ökar det aktiva börvärdet för LWT proportionellt (om kylläget är inställt), eller minskar (om uppvärmningsläget är inställt) med ett maximalt värde som motsvarar parametern Max Återställa (MR).

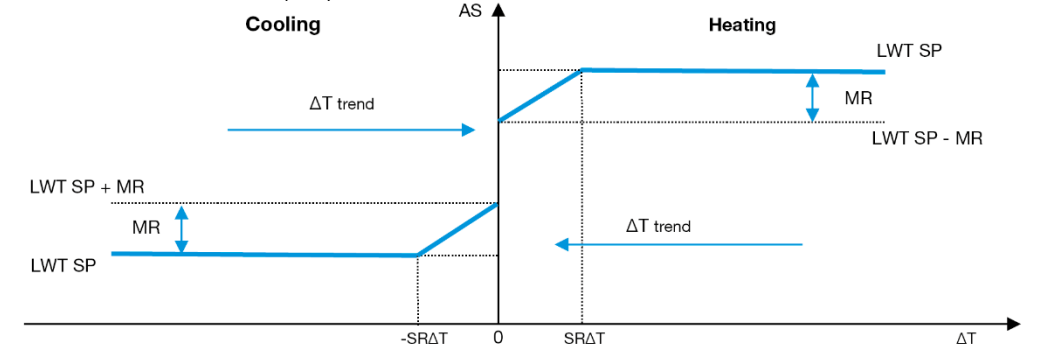

Diagram 5 – Evap ∆T kontra Aktivt börvärde - Kylningsläge (vänster)/Uppvärmningsläge (höger)

Flera parametrar kan konfigureras, och de är åtkomliga från menyn Återställa börvärde (Setpoint reset), enligt vad som visas nedan:

| Meny | Parameter              | Intervall   | Beskrivning                                                                                                    | R/W |
|------|------------------------|-------------|----------------------------------------------------------------------------------------------------|-----|
| 20   | 01                     | 010         | Återställa till max. börvärde. Det representerar den maximala                                                                                                    | W   |
|      | (Max Reset)            | [°C]        | variationen i temperature som valet av lokigen för att återställa<br>börvärde kan orsaka på LWT.                                                                      |     |
|      | 02<br>(Start Reset DT) | 010<br>[°C] | Det representerar "tröskeltemperaturen" för DT för att aktivera<br>LWT återställning av börvärdet, t.ex., LWT börvärdet skrivs över<br>endast om DT når/övergår SR∆T. | W   |

### 3.13. Controller IP Setup (Styrenhetens IP-inställning)

Styrenhetens IP-inställning kan kommas åt från menyn [13] där det är möjligt att välja mellan statisk eller dynamisk IP och manuellt ställa in IP och nätverksmask.

| Meny | Parameter     | Sub-<br>Parameter | Beskrivning                                                                   | R/W |
|------|---------------|-------------------|-------------------------------------------------------------------------------|-----|
| 13   | 00            | N/A               | Off = DHCP Off                                                                | W   |
|      | (DHCP)        |                   | DHCP-alternativet är avaktiverat.                                             |     |
|      |               |                   | On = DHCP On                                                                  |     |
|      |               |                   | DHCP-alternativet är aktiverat.                                               |     |
|      | 01            | N/A               | "xxx.xxx.xxx.xxx"                                                             | R   |
|      | ( <b>IP</b> ) |                   | Motsvarar den aktuella IP-adressen. När parametern [13.01] har angetts växlar |     |

|              |             | gränssnittet automatiskt mellan alla fyra IP-adressfält.                      |   |
|--------------|-------------|-------------------------------------------------------------------------------|---|
| 02           | N/A         | "XXX.XXX.XXX.XXX"                                                             | R |
| (Mask)       |             | Motsvarar den aktuella subnetmaskadressen. När parametern [13.02] har angetts |   |
|              |             | växlar gränssnittet automatiskt mellan alla fyra maskfält.                    |   |
| 03           | 00 IP#1     | Fastställer det första fältet i IP-adressen                                   | W |
| (Manual IP)  | 01 IP#2     | Fastställer det andra fältet i IP-adressen                                    | W |
|              | 02 IP#3     | Fastställer det tredje fältet i IP-adressen                                   | W |
|              | 03 IP#4     | Fastställer det fjärde fältet i IP-adressen                                   | W |
| 04           | 00 Msk#1    | Fastställer det första fältet i masken                                        | W |
| (Manual Mask | () 01 Msk#2 | Fastställer det andra fältet i masken                                         | W |
|              | 02 Msk#3    | Fastställer det tredje fältet i masken                                        | W |
|              | 03 Msk#4    | Fastställer det fjärde fältet i masken                                        | W |

För att kunna ändra på konfigurationen av MTIV IP nätverk ska följande göras:

- gå till menyn Settings
- ställ in DHCP-alternativet till Av
- ändra adresserna för IP, nätmask, förmedlingsnod, PrimDNS och ScndDNS, om det skulle behövas, vilket tar hand om de aktuella nätverksinställningarna
- ställ in parametern Apply changes till Yes för att spara konfigurationen och starta om MTIV styrenheten.

Standard internetkonfiguration är:

| Parameter | Standardvärde |
|-----------|---------------|
| IP        | 192.168.1.42  |
| Mask      | 255.255.255.0 |
| Gateway   | 192.168.1.1   |
| PrimDNS   | 0.0.0.0       |
| ScndDNS   | 0.0.0.0       |

Observera att om DHCP är inställt på On och MTIV:s internetkonfiguration visar följande parametervärden har ett problem med internetanslutningen uppstått (troligen på grund av ett fysiskt problem, t.ex. att Ethernet-kabeln har gått sönder).

| Parameter | Värde           |
|-----------|-----------------|
| IP        | 169.254.252.246 |
| Mask      | 255.255.0.0     |
| Gateway   | 0.0.0.0         |
| PrimDNS   | 0.0.0.0         |
| ScndDNS   | 0.0.0.0         |

## 3.14. Daikin On Site (Daikin på plats)

Daikin-anslutningen på plats kan aktiveras och övervakas via menyn [12]:

| Meny | Parameter | Intervall            | Beskrivning                     | R/W | Psw |
|------|-----------|----------------------|---------------------------------|-----|-----|
| 12   | 00        | Off = Connection Off | DoS-anslutningen är inaktiverad | W   | 1   |
|      | (Enable)  | On = Connection On   | DoS-anslutningen är aktiverad   |     |     |
|      | 01        | 0-6 = Not connected  | DoS aktuell anslutningsstatus   | R   | 1   |
|      | (State)   | 7 = Connected        |                                 |     |     |

För att kunna använda DoS-verktyget, ska kunden kommunicera serienumret (Serial Number) till företaget Daikin och abonnera på DoS-tjänsten. Från denna sida är det möjligt att:

- Starta /Stoppa DoS-anslutningen
- Kontrollera statusen på anslutningen till DoS-tjänsten
- Aktivera/avaktivera uppdateringsalternativet för fjärrstyrning

I det osannolika fallet att UC:n (Programmerbart styrsystem) måste bytas ut, kan DoS-anslutningen växlas från det gamla PLC till det nya genom att uppge den aktuella aktiveringsnyckeln (Activation ey) till företaget Daikin.

Sidan Daikin on Site (DoS) page kan nås genom att navigera genom webbgränssnittet med sökvägen Main Menu  $\rightarrow$  View/Set Unit  $\rightarrow$  Daikin On Site.

## 3.15. Date/Time (Datum/Tid)

Enhetens styrenhet kan lagra det aktuella datumet och klockslaget som används för schemaläggaren och kan ändras i menyerna [10] och [11]:

| Meny | Parameter              | Intervall | Beskrivning                                 | R/W |
|------|------------------------|-----------|---------------------------------------------|-----|
| 10   | 00<br>( <b>Day</b> )   | 07        | Definierar aktuell dag som lagrats i UC:n   | W   |
|      | 01<br>( <b>Month</b> ) | 012       | Definierar aktuell månad som lagrats i UC:n | W   |
|      | 02<br>( <b>Year</b> )  | 09999     | Definierar aktuellt år som lagrats i UC:n   | W   |
| 11   | 00<br>( <b>Hour</b> )  | 024       | Definierar aktuell timme som lagrats i UC:n | W   |
|      | (Minute)<br>01         | 060       | Definierar aktuell minut som lagrats i UC:n | W   |

Information om datum/tid finns på följande adress "Main Menu → View/Set Unit → Date/Time".

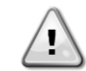

Kom ihåg att regelbundet kontrollera batteriets kontroller för att bibehålla uppdaterat datum och tid även när det inte finns någon elektrisk ström. Se avsnittet om kontroller av underhåll.

#### 3.16. Master/Slave

För att integrera master/slav-protokollet måste du välja adress för varje enhet som du vill styra. I varje system kan vi bara ha en master och högst tre slavar och det är nödvändigt att ange rätt antal slavar. "SCM-adress" och "SCM antal enheter" kan väljas genom parametrarna [15.04] och [15.07].

Observera att SCM inte är kompatibelt med pumpstyrningsläget VPF, DT och hushållsvarmvatten.

| Meny                     | Parameter         | Beskrivning                 | R/W |
|--------------------------|-------------------|-----------------------------|-----|
| 15                       | 04                | 0 = Standalone (Fristående) | W   |
| (Customer Configuration) | (Address)         | 1 = Master                  |     |
|                          |                   | 2 = Slave1                  |     |
|                          |                   | 3 = Slave2                  |     |
|                          |                   | 4 = Slave3                  |     |
|                          | 07                | 0 = 2 enheter               | W   |
|                          | (Number of Units) | 1 = 3 enheter               |     |
|                          |                   | 2 = 4 enheter               |     |

Adress och antal enheter kan också ställas in i webbgränssnittets sökväg "Main Menu  $\rightarrow$  Commission Unit  $\rightarrow$  Configuration  $\rightarrow$  Options".

Master Slave-parametern kan ställas in på sidan [16] och är endast tillgänglig i Master-enheten:

| Meny                       | Parameter                     | Intervall                             | R/W | Psw |
|----------------------------|-------------------------------|---------------------------------------|-----|-----|
| [16]                       | [16.00] Start Up Limit        | 0-5                                   | W   | 1   |
| Master/Slave               | [16.01] Shut Dn Limit         | 0-5                                   | W   | 1   |
| (Available only for Master | [16.02] Stage Up Time         | 0-20 min                              | W   | 1   |
| Unit) (Finns endast för    | [16.03] Stage Dn Time         | 0-20 min                              | W   | 1   |
| Master-enhet)              | [16.04] <b>Threshold</b>      | 30-100                                | W   | 1   |
|                            | [16.05] PrioSlave#1           | 1-4                                   | W   | 1   |
|                            | [16.06] PrioSlave#2           | 1-4                                   | W   | 1   |
|                            | [16.07] PrioSlave#3           | 1-4                                   | W   | 1   |
|                            | [16.08] MasterPriority        | 1-4                                   | W   | 1   |
|                            | [16.09] Master Enable         | Off-On                                | W   | 1   |
|                            | [16.10] Standby Chiller       | None/Auto/Master/Slave1/Slave2/Slave3 | W   | 1   |
|                            | [16.11] Cycling Type          | Run Hours/Sequence                    | W   | 1   |
|                            | [16.12] Interval Time         | 1-365                                 | W   | 1   |
|                            | [16.13] Switch Time           | 1-24                                  | W   | 1   |
|                            | [16.14] <b>Temp</b>           | Off-On                                | W   | 1   |
|                            | Compensation                  |                                       |     |     |
|                            | [16.15] Tmp Cmp Time          | 0-600 minutes                         | W   | 1   |
|                            | [16.16] M/S Alarm Code        | 0511                                  | R   | 1   |
|                            | [16.17] <b>M/S UnitStates</b> | 00003333                              | R   | 1   |

Sökvägen i webbgränssnittet för master/slav-konfiguration är "Main Menu  $\rightarrow$  Commission Unit  $\rightarrow$  Configuration  $\rightarrow$  Master/Slave".

Se den specifika dokumentationen för mer information om detta ämne.

## 3.17. Unit Boost (Förstärkt enhet)

Med Förstärkt enhet kan du öka den maximala kompressorfrekvensen för att få högre kapacitet. En enhet med förstärkning aktiverad kallas MAX VERSION. I denna typ av enhet ändrar UC:n automatiskt kompressorns arbetsområde beroende på enhetens storlek.

Enhetens förstärkningsläge kan väljas med parametern [15.00].

| Sida                                                     | Parameter          | Intervall           | Beskrivning                                 | R/W | Psw |
|----------------------------------------------------------|--------------------|---------------------|---------------------------------------------|-----|-----|
| [15]<br>Customer<br>Configuration<br>(Kundkonfiguration) | 00<br>(Unit Boost) | 0-1<br>(Off-<br>On) | Off = Unit Not Boosted<br>On = Unit Boosted | W   | 1   |

Sökvägen i webbgränssnittet för Förstärkt enhet är "Main Menu → Commission Unit → Options → Unit Boost".

#### 3.18. Fan Boost (Förstärkt fläkt)

Fläktens maximala hastighet är vanligtvis fastställd till sitt nominella värde. När Förstärkt fläkt är aktiverad ökas den maximala hastigheten för alla fläktar. Följande sätt för fläktförstärkning kan interagera med fläktarnas moduleringsområde:

- Fan Boost Fixed (Förstärkt fläkt Fast)
   Den övre gränsen för fläktarnas moduleringsområde ökas oberoende av enhetens driftstillstånd. Detta fläktförstärkningsläge är tillgängligt för både kylaggregat och värmepumpen.
- Fan Boost Automatic (Förstärkt fläkt Automatiskt)
   Fläktens maximala varvtal ökas endast under vissa förhållanden för att minska kondenseringstrycket vid kritiska driftsförhållanden. Detta är anledningen till att det automatiska läget för fläktförstärkning endast är tillgängligt i kylarläge.

Läget för fläktförstärkning kan väljas med hjälp av parametern [15.01].

| Sida                | Parameter   | Intervall | Beskrivning                            | R/W | Psw |
|---------------------|-------------|-----------|----------------------------------------|-----|-----|
| [15]                | 01          | 0-2       | 0 = Fläkt inte förstärkt               | W   | 1   |
| Customer            | (Fan Boost) |           | 1 = Förstärkt fläkt - Fast             |     |     |
| Configuration       |             |           | 2 = Förstärkt fläkt - Automatiskt läge |     |     |
| (Kundkonfiguration) |             |           |                                        |     |     |

Sökvägen i webbgränssnittet för Förstärkt fläkt är "Main Menu → Commission Unit → Options → Fan Boost".

## 3.19. IO Ext Module (IO tilläggsmodul)

Alternativ som Krävd gräns, VPF, Lwt Reset, dubbelt börvärde och Tyst läge kräver att en IO tilläggsmodul integreras i enheten. För att UC:n ska kunna kommunicera korrekt med denna andra modul och känna igen ett kommunikationsfel måste parametern [15.02] ställas in enligt ovan.

| Sida                              | Parameter             | Intervall       | Beskrivning                                                      | R/W | Psw |
|-----------------------------------|-----------------------|-----------------|------------------------------------------------------------------|-----|-----|
| [15]<br>Customer<br>Configuration | 02<br>(IO Ext Module) | 0-1<br>(Off-On) | Off = Extension Module Disabled<br>On = Extension Module Enabled | W   | 1   |

Sökvägen i webbgränssnittet för IO tilläggsmodul är "Main Menu → Commission Unit → Options → IO Ext Module".

#### 3.20. Costant Heating Capacity (Konstant värmekapacitet)

Syftet med denna funktion är att hålla den värmekapacitet som maskinen levererar oförändrad när omgivningstemperaturen sjunker. Detta mål uppnås genom att öka kompressorns maximala varvtal, vilket styrs automatiskt av UC:n beroende på omgivningstemperaturen, vilket garanterar en omedelbar ökning av värmekapaciteten.

Den konstanta värmefunktionen kan aktiveras genom parametern [15.06] i gränssnittet.

| Sida                      | Parameter               | Intervall       | Beskrivning                                                                             | R/W | Psw |
|---------------------------|-------------------------|-----------------|-----------------------------------------------------------------------------------------|-----|-----|
| [15]<br>Kundkonfiguration | 06<br>(Costant Heating) | 0-1<br>(Off-On) | Off = Constant Heating Capacity<br>disabled<br>1 = Constant Heating Capacity<br>enabled | W   | 1   |

Sökvägen i gränssnittet för den konstanta värmefunktionen är "Main Menu → Commission Unit → Options → Costant Heating".

## 3.21. Domestic Hot Water (Varmt hushållsvatten)

Denna funktion kan användas för att växla mellan normal drift av enheten och produktion av varmt hushållsvatten. Under funktionen "DHW" stoppas enheten, vattenkretsen avleds med 3WV och enheten startas igen för att värma upp en tank som innehåller varmt hushållsvatten tills en inställd temperatur uppnås. Nu kopplas enheten tillbaka till normal drift. Denna funktion förutsätter en korrekt konfiguration av anläggningen och enhetens inställningar, se den särskilda dokumentationen. Funktionen "varmt hushållsvatten" kan aktiveras av register [15.09].

| SIda                                                     | Parameter          | Intervall       | Beskrivning                            | R/W | Psw |
|----------------------------------------------------------|--------------------|-----------------|----------------------------------------|-----|-----|
| [15]<br>Customer<br>Configuration<br>(Kundkonfiguration) | 09<br>(DHW Enable) | 0-1<br>(Off-On) | Off = DHW Disabled<br>On = DHW Enabled | W   | 1   |

Observera att DHW inte är kompatibelt med pumpstyrningsläget VPF, DT och SCM.

aktiv DHW kan också ställas in i webbgränssnittets sökväg "Main Menu  $\rightarrow$  Commission Unit  $\rightarrow$  Configuration  $\rightarrow$  Options".

Parametrarna för varmt hushållsvatten kan konfigureras på sidan [19]:

| Meny | Parameter                      | Intervall       | R/W | Psw |
|------|--------------------------------|-----------------|-----|-----|
| [19] | [19.00] Setpoint               | 0Max Heating Sp | W   | 1   |
| DHW  | [19.01] <b>Start Db</b>        | 010 °C          | W   | 1   |
|      | [19.02] <b>Delay</b>           | 0600min         | W   | 1   |
|      | [19.03] Temperature            | °C              | R   | 1   |
|      | [19.04] <b>3WV State</b>       | -               | R   | 1   |
|      | [19.05] DHW Alarm Code         | 03              | R   | 1   |
|      | [19.06] Зиу туре               | 01              | W   | 1   |
|      | [19.07] <b>3wv Switch Time</b> | 0900sec         | W   | 1   |

Sökvägen i webbgränssnittet för konfiguration av varmt hushållsvatten är "Main Menu  $\rightarrow$  Commission Unit  $\rightarrow$  Configuration  $\rightarrow$  DHW Settings".

#### 3.22. Customer Unit Configuration (Konfiguration av kundenhet)

Med undantag för fabrikskonfigurationer kan kunden anpassa enheten efter sina behov och de tillbehör som har köpts. De tillåtna ändringarna gäller Förstärkt enhet, Förstärkt fläkt, IO tilläggsmodul, HMI-typ, Pumpstyrning, SCM-adress, Externt larm, Konstant värmekapacitet, SCM antal enheter, fläkten tysta hastighet, varmt hushållsvatten.

Alla dessa kundkonfigurationer för enheten kan ställas in på sidan [15].

| Sida                | Parameter        | Interva<br>II | Beskrivning                            | R/W | Ps<br>w |
|---------------------|------------------|---------------|----------------------------------------|-----|---------|
| [15]                | 00               | 0-1           | Off = Unit Not Boosted                 | W   | 1       |
| Customer            | (Unit Boost)     | (Off-         | On = Unit Boosted                      |     |         |
| Configuration       |                  | On)           |                                        |     |         |
| (Kundkonfiguration) | 01               | 0-2           | 0 = Fläkt inte förstärkt               | W   | 1       |
|                     | (Fan Boost)      |               | 1 = Förstärkt fläkt - Fast             |     |         |
|                     |                  |               | 2 = Förstärkt fläkt - Automatiskt läge |     |         |
|                     | 02               | 0-1           | Off = Extension Module Disabled        | W   | 1       |
|                     | (IO Ext Module)  | (Off-         | On = Extension Module Enabled          |     |         |
|                     |                  | On)           |                                        |     |         |
|                     | 03               | 0-3           | 0 =Läge På/Av                          | W   | 1       |
|                     | (Pump Ctrl Type) |               | 1 = Fast hastighet                     |     |         |
|                     |                  |               | 2 = VPF                                |     |         |
|                     |                  |               | 3 = DeltaT Mode                        |     |         |
|                     | 04               | 0-4           | 0 = Fristående                         | W   | 1       |
|                     | (SCM Address)    |               | 1 = Master                             |     |         |
|                     |                  |               | 2 = Slave1                             |     |         |
|                     |                  |               | 3 = Slave2                             |     |         |
|                     |                  |               | 4 = Slave3                             |     |         |

| 05                | 0-3   | 0 = Nej                                      | W | 1 |
|-------------------|-------|----------------------------------------------|---|---|
| (External Alarm)  |       | 1 = Händelse                                 |   |   |
|                   |       | 2 = Snabbt stopp                             |   |   |
|                   |       | 3 =Tömning                                   |   |   |
| 06                | 0-1   | Off = Constant Heating Capacity disabled     | W | 1 |
| (Costant Heating) | (Off- | 1 = Constant Heating Capacity enabled        |   |   |
|                   | On)   |                                              |   |   |
| 07                | 0-2   | 0 = 2 enheter                                | W | 1 |
| (SCM Number of    |       | 1 = 3 enheter                                |   |   |
| Units)            |       | 2 = 4 enheter                                |   |   |
| 08                | 500-  | Definierar fläktens maximala hastighet under | W | 1 |
| (Fan Silent Spd)  | 900   | Tyst läge                                    |   |   |
| 09                | 0-1   | Off = DHW Disabled                           | W | 1 |
| (DHW Enable)      | (Off- | On = DHW Enabled                             |   |   |
|                   | On)   |                                              |   |   |

Sökvägen i webbgränssnittet för kundkonfigurationen är "Main Menu → Commission Unit → Options".

### 3.23. Connectivity Kit & BMS Connection (Anslutningssats och BMS-anslutning)

UC:n har två åtkomstportar för kommunikation via protokoll Modbus RTU/BACnet MSTP eller Modbus/BACnet TCP-IP: RS485-port och Ethernetport. Medan RS485-porten är exklusiv är det möjligt att kommunicera samtidigt i både Modbus och BACnet på TCP-IP-porten. Modbus-protokollet är inställt som standard på RS485-porten medan tillgång till alla andra funktioner för BACnet MSTP/TCP-IP och Modbus TCP-IP låses upp genom aktivering av EKRSCBMS. Se Databoken för protokollens inkompatibilitet med den andra enhetens funktioner.

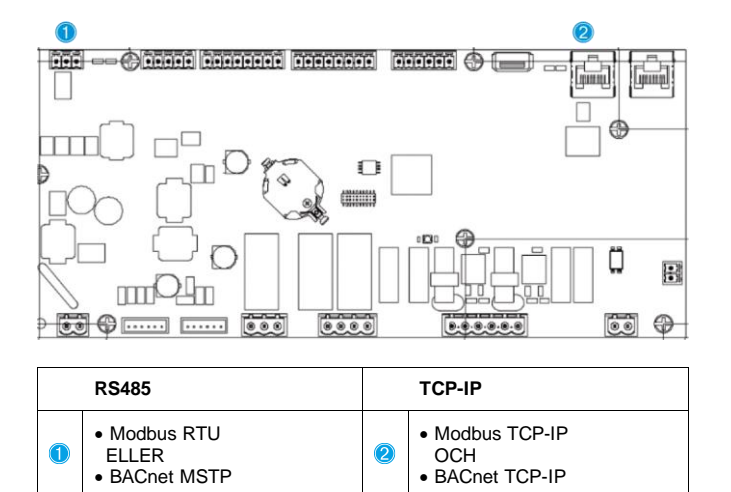

Du kan välja vilket protokoll som ska användas och ställa in kommunikationsparametrarna för båda portarna på sidan [22].

| Sida                                           | Baramotor                     | Intorvall                            | Boskrivning                                                                                               |      | De      |
|------------------------------------------------|-------------------------------|--------------------------------------|----------------------------------------------------------------------------------------------------|------|---------|
| Siua                                           | Falameter                     | Intervali                            | Deskrivning                                                                                               | N/ W | rs<br>w |
| 22<br>(Protocol                                | 00<br>(Mb Address)            | 1-255                                | Definierar UC-adressen i Modbusnätverket.                                                                 | W    | 1       |
| Communication)<br>(Protokollkomm<br>unikation) | 01<br>( <b>Mb BAUD</b> )      | 0-1000                               | Definierar Modbus kommunikationshastighet i<br>Bps/100 och måste vara identisk för bussens alla<br>noder. | W    | 1       |
|                                                | 02<br>( <b>Mb Parity</b> )    | 0 = Even<br>1 = Odd<br>2 = None      | Definierar pariteten Modbus-kommunikation och<br>måste vara identisk för bussens alla noder.              | W    | 1       |
|                                                | 03<br>( <b>Mb 2StopBit</b> )  | Off = 1 Stop-Bit<br>On = 2 Stop Bits | Definierar om två stopp-bit ska användas.                                                                 | W    | 1       |
|                                                | 04<br>(Mb Timeout)            | 0-10                                 | Definierar tidsgränsen i sekunder för slavens svar<br>innan ett kommunikationsfel rapporteras.            | W    | 1       |
|                                                | 05<br>(BN Address)            | 1-255                                | Definierar UC-adressen i BacNET-nätverket.                                                                | W    | 1       |
|                                                | 06<br>(BN BAUD)               | 0-1000 Bps/100                       | 100DefinierarBacNETkommunikationshastighet i Bps/100 och måstevara identisk för bussens alla noder.       | W    | 1       |
|                                                | 07 BN<br>( <b>Device ID</b> ) | 0-4.194.302<br>0-(X.XXX)             | Definierar de fyra mest signifikanta siffrorna i<br>enhetens ID, som används i ett BACnet-nätverk         | W    | 1       |

|               | som en unik identifierare för en specifik enhet.<br>Enhets-ID för varje enhet måste vara unikt i hela                                                                                                    |                                                                                                    |                                                                                                    |
|---------------|----------------------------------------------------------------------------------------------------|----------------------------------------------------------------------------------------------------|----------------------------------------------------------------------------------------------------|
|               | BAChet-natverket.                                                                                                    |                                                                                                    |                                                                                                    |
| 0-4.194.302   | Definierar de tre mindre signifikanta siffrorna i                                                                                                    | W                                                                                                    | 1                                                                                                    |
| 0-(XXX)       | enhetens ID, som används i ett BACnet-nätverk                                                                                                    |                                                                                                    |                                                                                                    |
|               | som en unik identifierare för en specific enhet.                                                                                                    |                                                                                                    |                                                                                                    |
|               | Enhets-ID för varje enhet måste vara unikt i hela                                                                                                    |                                                                                                    |                                                                                                    |
|               | BACnetnätverket.                                                                                                    |                                                                                                    |                                                                                                    |
| 0-65535       | Definierar den mest signifikanta siffran för                                                                                                    | W                                                                                                    | 1                                                                                                    |
| 0-(X)         | BacNET UDP-porten.                                                                                                    |                                                                                                    |                                                                                                    |
| 0-65535       | Definierar de fyra minst signifikanta siffrorna för                                                                                                    | W                                                                                                    | 1                                                                                                    |
| 0-(-X.XXX)    | BacNET UDP-porten.                                                                                                    |                                                                                                    |                                                                                                    |
| 0-10          | Definierar tidsgränsen i sekunder för svar innan                                                                                                    | W                                                                                                    | 1                                                                                                    |
|               | ett kommunikationsfel rapporteras.                                                                                                    |                                                                                                    |                                                                                                    |
| Off = Passive | Motsvarar aktuell status för EKRSCBMS.                                                                                                    | R                                                                                                    | 1                                                                                                    |
| On = Active   |                                                                                                    |                                                                                                    |                                                                                                    |
|               |                                                                                                    |                                                                                                    |                                                                                                    |
| Off = Passive | Definierar om bacnet-protokollet ska användas i                                                                                                    | W                                                                                                    | 1                                                                                                    |
| On = Active   | stället för modbus på RS485-porten.                                                                                                    |                                                                                                    |                                                                                                    |
| Off = Passive | Definierar aktiveringen av BacNET TCP-IP-                                                                                                    | W                                                                                                    | 1                                                                                                    |
| On = Active   | protokollet när EKRSCBMS är upplåst.                                                                                                    |                                                                                                    |                                                                                                    |
| 0 = None      | Definierar vilka protokolldata som UC tar hänsyn                                                                                                    | W                                                                                                    | 1                                                                                                    |
| 1 = Modbus    | till i sin logik.                                                                                                    |                                                                                                    |                                                                                                    |
| 2 = Bacnet    |                                                                                                    |                                                                                                    |                                                                                                    |
| Off = Passive | Definiera aktiveringen av UC:ns interna                                                                                                    | W                                                                                                    | 1                                                                                                    |
| On = Active   | polarisationsmotstånd. Den måste ställas in som                                                                                                    |                                                                                                    |                                                                                                    |
|               | "Aktiv" endast på den första enheten i nätverket.                                                                                                    |                                                                                                    |                                                                                                    |
|               | 0-4.194.302<br>0-(XXX)<br>0-65535<br>0-(X)<br>0-65535<br>0-(-X.XXX)<br>0-10<br>Off = Passive<br>On = Active<br>Off = Passive<br>On = Active<br>Off = Passive<br>On = Active<br>0 = None<br>1 = Modbus<br>2 = Bacnet<br>Off = Passive<br>On = Active | som en unik identifierare för en specifik enhet.<br>Enhets-ID för varje enhet måste vara unikt i hela<br>BACnet-nätverket.0-4.194.302<br>0-(XXX)Definierar de tre mindre signifikanta siffrorna i<br>enhetens ID, som används i ett BACnet-nätverk<br>som en unik identifierare för en specific enhet.<br>Enhets-ID för varje enhet måste vara unikt i hela<br>BACnetnätverket.0-65535<br>0-(5535<br>0-(X)Definierar den mest signifikanta siffran för<br>BacNET UDP-porten.0-65535<br>0-(-X.XXX)Definierar de fyra minst signifikanta siffrorna för<br>0-(-X.XXX)0-10Definierar tidsgränsen i sekunder för svar innan<br>ett kommunikationsfel rapporteras.0ff = Passive<br>On = ActiveDefinierar om bacnet-protokollet ska användas i<br>stället för modbus på RS485-porten.0ff = Passive<br>On = ActiveDefinierar aktiveringen av BacNET TCP-IP-<br>protokollet när EKRSCBMS är upplåst.0 = None<br>1 = Modbus<br>2 = BacnetDefinierar aktiveringen av UC tar hänsyn<br>till i sin logik.0 = ActiveDefinierar aktiveringen av UC:ns interna<br>polarisationsmotstånd. Den måste ställas in som<br>"Aktiv" endast på den första enheten i nätverket. | som en unik identifierare för en specifik enhet.<br>Enhets-ID för varje enhet måste vara unikt i hela<br>BACnet-nätverket.0-4.194.302<br>0-(XXX)Definierar de tre mindre signifikanta siffrorna i<br>enhetens ID, som används i ett BACnet-nätverk<br>som en unik identifierare för en specific enhet.<br>Enhets-ID för varje enhet måste vara unikt i hela<br>BACnetnätverket.W0-65535<br>0-65535<br>0-665535<br>0-6(X)Definierar den mest signifikanta siffran för<br>BacNET UDP-porten.W0-65535<br>0-65535<br>0-65535<br>0-6finierar de fyra minst signifikanta siffrorna för<br>BacNET UDP-porten.W0-10Definierar tidsgränsen i sekunder för svar innan<br>ett kommunikationsfel rapporteras.W0ff = Passive<br>On = ActiveDefinierar om bacnet-protokollet ska användas i<br>stället för modbus på RS485-porten.W0ff = Passive<br>On = ActiveDefinierar vilka protokolldata som UC tar hänsyn<br>till i sin logik.W0 = None<br>1 = Modbus<br>2 = BacnetDefiniera aktiveringen av UC:ns interna<br>polarisationsmotstånd. Den måste ställas in som<br>"Aktiv" endast på den första enheten i nätverket. |

Sökvägen i webbgränssnittet för åtkomst till information är:

• Main Menu → View/Set Unit → Protocols

## 3.24. About Chiller (Om kylaggregat)

Programversionen och BSP-versionen representerar kärnan i den programvara som är installerad på styrenheten. [22] är en skrivskyddad sidan som innehåller denna information.

| Sida         | Parameter  | R/W | Psw |
|--------------|------------|-----|-----|
| 24           | 00         | R   | 0   |
| (About) (Om) | (App Vers) |     |     |
|              | 01         | R   | 0   |
|              | (BSP)      |     |     |

Sökvägen i webbgränssnittet för åtkomst till information är:

• Main Menu  $\rightarrow$  About Chiller

#### 3.25. HMI Screen Saver (Gränssnittets skärmsläckare)

Efter 5 minuters väntan går gränssnittet automatiskt till menyn Skärmsläckare. Detta är en meny som endast kan läsas och som består av två sidor som byts ut var femte sekund.

Under denna fas visas följande parametrar:

| Parameter       | Beskrivning                            |
|-----------------|----------------------------------------|
| Page 1 (Sida 1) | String Up = Utloppsvattentemperatur    |
|                 | String Dn = Vattnets aktuella börvärde |
| Page 2 (Sida 2) | String Up = Enhetskapacitet            |
|                 | String Dn = = Enhetsläge               |

För att lämna skärmsläckaren måste du trycka på någon av de fyra gränssnittsknapparna. Gränssnittet återgår till sidan [0].

#### 3.26. Huvudstyrsystemets funktion

Huvudstyrsystemets funktioner är "Spara program" (Application Save) och "Tillämpa ändringar" (Apply Changes). Den första används för att spara den aktuella konfigurationen av parametrar i UC för att undvika att den går förlorad vid ett strömavbrott, medan den andra används för vissa parametrar som kräver en omstart av UC:n för att börja gälla.

Dessa kommandon kan kommas åt på sidan [24]:

| Sida | Parameter       | Intervall     | Beskrivning           | R/W | Ps |
|------|-----------------|---------------|-----------------------|-----|----|
|      |                 |               |                       |     | w  |
| 23   | 00              | Off = Passive | PLC executes an       | W   | 1  |
| (UC) | (AppSave)       | On = Active   | Application Save      |     |    |
|      |                 |               | command               |     |    |
|      | 01              | Off = Passive | PLC executes an Apply | W   | 1  |
|      | (Apply Changes) | On = Active   | Changes command       |     |    |

I webbgränssnittet är Spara program tillgänglig i sökvägarna:

#### • Main Menu $\rightarrow$ Application Save

Medan börvärdet för att tillämpa ändringar kan ställas in i sökvägen:

• Main Menu  $\rightarrow$  View/Set Unit  $\rightarrow$  Controller IP setup  $\rightarrow$  Settings

#### 3.27. EKDAGBL - Begränsad applikationsdefinierare

Genom att aktivera programvarualternativet EKDAGBL överensstämmer enhetens driftområde med förordning 813/2013 om ekodesign och standard EN 14825:2018; följaktligen faller enheten inom definitionen av lågtemperaturvärmepump. Vänligen se det motsvarande driftområdet.

#### 3.28. Tabell för navigering i gränssnittets parametrar

I denna tabell redovisas hela gränssnittsstrukturen från huvudmenyn till varje enskild parameter, inklusive skärmsläckarsidorna. Vanligtvis består användargränssnittet av sidor som innehåller parametrar som är tillgängliga från huvudmenyn. I några få fall finns det en struktur i två nivåer där en sida innehåller andra sidor i stället för parametrar. Ett tydligt exempel är sidan [17] för hantering av schemaläggare.

| Sida            | Parameter               | Sub-Parameter<br>(Underparameter) | R/W | PSW-nivå |
|-----------------|-------------------------|-----------------------------------|-----|----------|
| [0]<br>Password | [00.00] Enter PSW       | N/A                               | W   | 0        |
| [1]             | [01.00] UEN             | N/A                               | W   | 1        |
| Unit            | [01.01] C1EN            | N/A                               | W   | 1        |
|                 | [01.02] C2EN            | N/A                               | W   | 1        |
| [2]             | [02.00] Available Modes | N/A                               | W   | 2        |
| Mode            | [2.01] Mode Source      | N/A                               | W   | 0        |
|                 | [2.02] UnitCoolHeatSw   | N/A                               | W   | 0        |
| [3]             | [03.00] C1_Cap          | N/A                               | R   | 0        |
| Capacity        | [03.01] C1_FanStg       | N/A                               | R   | 0        |
|                 | [03.02] C1_FanCap       | N/A                               | R   | 0        |
|                 | [03.03] C2_Cap          | N/A                               | R   | 0        |
|                 | [03.04] C2_FanStg       | N/A                               | R   | 0        |
|                 | [03.05] C2_FanCap       | N/A                               | R   | 0        |
|                 | [03.06] SumCurrent      | N/A                               | R   | 0        |
| [4]             | [04.00] Sour            | N/A                               | W   | 1        |
| Net             | [04.01] En              | N/A                               | R   | 0        |
|                 | [04.02] C.SP            | N/A                               | R   | 0        |
|                 | [04.03] H.SP            | N/A                               | R   | 0        |
|                 | [04.04] Mode            | N/A                               | R   | 0        |
|                 | [04.05] Current Limit   | N/A                               | R   | 0        |
|                 | [04.06] Capacity Limit  | N/A                               | R   | 0        |
| [5]             | [05.00] C1              | N/A                               | W   | 0        |
| Setp            | [05.01] C2              | N/A                               | W   | 0        |
|                 | [05.02] H1              | N/A                               | W   | 0        |
|                 | [05.03] Н2              | N/A                               | W   | 0        |
| [6]             | [06.00] In              | N/A                               | R   | 0        |
| Imps            | [06.01] Out             | N/A                               | R   | 0        |
|                 | [06.02] OAT             | N/A                               | R   | 0        |

| Sida                        | Parameter                 | Sub-Parameter    | R/W | PSW-nivå |
|-----------------------------|---------------------------|------------------|-----|----------|
|                             |                           | (Underparameter) |     |          |
|                             |                           | N/A              | R   | 0        |
| [ 7]                        | [00.04] Syst              | N/A              | R   | 0        |
| L/J<br>Alms                 |                           | N/A              | R   | 0        |
|                             | [07.01] Alarm Clear       | N/A              | W   | 1        |
|                             | [08.00] RecT              | N/A              | W   | 1        |
|                             | [08.01] Standby Speed     | N/A              | W   | 1        |
|                             | [08.02] Speed             | N/A              | R   | 1        |
|                             | [08.03] Max Speed         | N/A              | W   | 1        |
|                             | [08.04] Min Speed         | N/A              | W   | 1        |
|                             | [08.05] Speed 1           | N/A              | W   | 1        |
|                             | [08.06] Speed 2           | N/A              | W   | 1        |
|                             | [08.07] LoadPressDropSp   | N/A              | W   | 1        |
|                             | [08.08] EvapPressDropSp   | N/A              | W   | 1        |
|                             | [08.09] BypassValve state | N/A              | R   | 1        |
|                             | [08.10] LoadPD            | N/A              | R   | 1        |
|                             | [08.11] EvapPD            | N/A              | R   | 1        |
|                             | [08.12] Parameter Ti      | N/A              | W   | 1        |
|                             | [08.13] Setpoint DT       | N/A              | W   | 1        |
|                             | [08.14] Alarm Code        | N/A              | R   | 1        |
|                             | [08.15] Sensor Scale      | N/A              | W   | 1        |
|                             | [08.16] Pump On Limit     | N/A              | W   | 1        |
| [9]<br>Thermostatic control | [9.00] Startup            | N/A              | W   | 1        |
|                             | [9.01] Shudown            | N/A              | W   | 1        |
|                             | [9.02] Stage up           | N/A              | W   | 1        |
|                             | [9.03] Stage down         | N/A              | W   | 1        |
|                             | [9.04] Stage up delay     | N/A              | W   | 1        |
|                             | [9.05] Stage dn delay     | N/A              | W   | 1        |
|                             | [9.06] Evap Freeze        | N/A              | W   | 2        |
|                             | [9.07] Low Press Unld     | N/A              | W   | 2        |
| [10]                        | [10.00] Day               | N/A              | W   | 0        |
| Date                        | [10.01] Month             | N/A              | W   | 0        |
|                             | [10.02] Year              | N/A              | W   | 0        |
| [11]                        | [11.0] Hour               | N/A              | W   | 0        |
|                             | [11.1] Minute             | N/A              | W   | 0        |
| [12]                        | [12.00] Enable            | N/A              | W   | 0        |
|                             | [12.01] State             | N/A              | R   | 0        |
| [13]<br>TPs+                | [13.00] DHCP              | N/A              | W   | 0        |
| 1130                        | [13.01] Acutal IP         | N/A              | R   | 0        |
|                             | [13.02] Actual Mask       | N/A              | R   | 0        |
|                             | [13.03] Manual IP         |                  | R   | 0        |
|                             |                           | [13.3.0] IP#1    | W   | 0        |
|                             |                           | [13.3.1] IP#2    | W   | 0        |
|                             |                           | [13.3.2] IP#3    | W   | 0        |
|                             |                           | [13.3.3] IP#4    | W   | 0        |
|                             | [13.04] Manual Mask       |                  | W   | 0        |
|                             |                           | [13.4.0] Msk#1   | W   | 0        |
|                             |                           | [13.4.1] Msk#2   | W   | 0        |
|                             |                           | [13.4.2] Msk#3   | W   | 0        |
|                             |                           | [13.4.3] Msk#4   | W   | 0        |
| [15]                        | [15.00] Unit Boost        | N/A              | W   | 1        |

| Sida                 | Parameter                   | Sub-Parameter                       | R/W        | PSW-nivå |
|----------------------|-----------------------------|-------------------------------------|------------|----------|
|                      |                             | (Underparameter)                    |            |          |
| Customer             | [15.01] Fan Boost           | N/A                                 | W          | 1        |
|                      | [15.02] IO EXT Module       | N/A                                 | W          | 1        |
|                      | [15.03] Pump Ctrl Type      | N/A                                 | W          | 1        |
|                      | [15.04] Address             | N/A                                 | W          | 1        |
|                      | [15.05] EXT AIM             | N/A                                 | W          | 1        |
|                      | [15.06] Cost. Heating       | N/A                                 | W          | 1        |
|                      | [15.07] SCM Number of Units | N/A                                 | W          | 1        |
|                      |                             | N/A                                 | W          | 1        |
| [10]                 | [15.09] DHW Enable          | N/A                                 | W          | 1        |
| L10]<br>Master/Slave | [16.00] Start Up Limit      | N/A                                 | W          | 1        |
| (Available only for  | [16.01] SNUT DN Limit       | N/A                                 | W          | 1        |
| Master Unit)         |                             | N/A                                 | W          | 1        |
|                      | [16.03] Stage Dn lime       | N/A                                 | W          | 1        |
|                      |                             | N/A                                 | W          | 1        |
|                      | [16.05] Prioslave#1         | N/A                                 | W          | 1        |
|                      | [16.06] Prioslave#2         | N/A                                 | W          | 1        |
|                      | [16.07] Prioslave#3         | N/A                                 | W          | 1        |
|                      | [16.08] MasterPriority      | N/A                                 | W          | 1        |
|                      | [16.09] Master Enable       | N/A                                 | W          | 1        |
|                      | [16.10] Standby Chiller     | N/A                                 | W          | 1        |
|                      |                             | N/A                                 | W          | 1        |
|                      | [16.12] Interval Time       | N/A                                 | W          | 1        |
|                      | [16.13] Switch Time         | N/A                                 | W          | 1        |
|                      | [16.14] Temp Compensation   | N/A                                 | W          | 1        |
|                      | [16.15] Imp Cmp Time        | N/A                                 | W          | 1        |
|                      | [16.17] M/S Alarm Code      | N/A                                 | R          | 1        |
| [17]                 | [10.17] M/S UNITSTATES      | N/A                                 | R          | 1        |
| Scheduler            | [17.00] Monday              | [47.0.0] Time 4                     | VV         | 1        |
|                      |                             | [17.0.0] Time 1                     | VV         | 1        |
|                      |                             | [17.0.1] Value 1                    | VV         | 1        |
|                      |                             | [17.0.2] Time 2                     | VV<br>W/   | 1        |
|                      |                             | [17.0.3] Value 2                    | VV<br>W/   | 1        |
|                      |                             | [17.0.4] Time 3                     | VV<br>\\\/ | 1        |
|                      |                             | [17.0.5] Value 5                    | VV<br>\\\/ | 1        |
|                      |                             | [17.0.0] Time 4                     | VV<br>\\\/ | 1        |
|                      | [17.01] Tuesday             |                                     | VV<br>\\/  | 1        |
|                      |                             | [17 1 0] Time 1                     | W/         | 1        |
|                      |                             | [17.1.0] Time 1                     | Ŵ          | 1        |
|                      |                             | [17.1.1] Value 1<br>[17.1.2] Time 2 | VV<br>\\/  | 1        |
|                      |                             | [17.1.2] Time 2                     | W/         | 1        |
|                      |                             | [17.1.3] Value 2                    | W          | 1        |
|                      |                             | [17.1.5] Value 3                    | W/         | 1        |
|                      |                             | [17 1 6] Time 4                     | Ŵ          | 1        |
|                      |                             | [17.1.0] Time 4                     | W/         | 1        |
|                      |                             |                                     | ~ ~        |          |
|                      | [17.06] Sundav              |                                     | <br>W/     | 1        |
|                      |                             | [17 6 0] Time 1                     | W          | 1        |
|                      |                             | [17.6.1] Value 1                    | Ŵ          | 1        |
|                      |                             | [17.6.2] Time 2                     | W          | 1        |
|                      |                             | [                                   |            | · ·      |

| Sida                 | Parameter                                       | Sub-Parameter<br>(Underparameter)                                         | R/W | PSW-nivå |
|----------------------|-------------------------------------------------|---------------------------------------------------------------------------|-----|----------|
|                      |                                                 | [17.6.3] Value 2                                                          | W   | 1        |
|                      |                                                 | [17.6.4] Time 3                                                           | W   | 1        |
|                      |                                                 | [17.6.5] Value 3                                                          | W   | 1        |
|                      |                                                 | [17.6.6] Time 4                                                           | W   | 1        |
|                      |                                                 | [17.6.7] Value 4                                                          | W   | 1        |
| [18]                 | [18.00] Dem Lim EN                              | N/A                                                                       | W   | 1        |
| Power Conservation   | [18.01] Current Lim Sp                          | N/A                                                                       | W   | 1        |
| [19]                 | [19.00] Setpoint                                | N/A                                                                       | W   | 1        |
| DHW                  | [19.01] Start Db                                | N/A                                                                       | W   | 1        |
|                      | [19.02] Delay                                   | N/A                                                                       | W   | 1        |
|                      | [19.03] Temperature                             | N/A                                                                       | R   | 1        |
|                      | [19.04] 3wv State                               | N/A                                                                       | R   | 1        |
|                      | [19.05] DHW Alarm Code                          | N/A                                                                       | R   | 1        |
|                      | [19.06] 3WV Type                                | N/A                                                                       | W   | 1        |
|                      | [19.07] 3WV Switch Time                         | N/A                                                                       | W   | 1        |
| [20]                 | [20.00] Reset Type                              | N/A                                                                       | W   | 1        |
| Setpoint reset       | [20.01] Max Reset DT                            | N/A                                                                       | W   | 1        |
|                      | [20.02] Start Reset DT                          | N/A                                                                       | W   | 1        |
|                      | [20.03] Max Reset CH                            | N/A                                                                       | W   | 1        |
|                      | [20.04] Start Reset CH                          | N/A                                                                       | W   | 1        |
|                      | [20.05] Max Reset HP                            | N/A                                                                       | W   | 1        |
|                      | [20.06] Start Reset HP                          | N/A                                                                       | W   | 1        |
| [22]                 | [22.00] Mb Address                              | N/A                                                                       | W   | 1        |
| Protocol             | [22.01] Mb BAUD                                 | N/A                                                                       | W   | 1        |
| Communication        | [22.02] Mb Parity                               | N/A                                                                       | W   | 1        |
|                      | [22.03] Mb 2StopBit                             | N/A                                                                       | W   | 1        |
|                      | [22.04] Mb Timeout                              | N/A                                                                       | W   | 1        |
|                      | [22.05] BN Address                              | N/A                                                                       | W   | 1        |
|                      | [22.06] BN BAUD                                 | N/A                                                                       | W   | 1        |
|                      | [22.07] BN Device ID (X.XXX                     | N/A                                                                       | W   | 1        |
|                      | )<br>[22.08] BN Device ID (                     | N/A                                                                       | W   | 1        |
|                      | .xxx)                                           |                                                                           |     |          |
|                      | [22.9] BN Port (X)                              | N/A                                                                       | W   | 1        |
|                      | [22.10] BN Port(-X.XXX)                         | N/A                                                                       | W   | 1        |
|                      | [22.11] BN Timeout                              | N/A                                                                       | W   | 1        |
|                      | [22.12] Licence Mngr                            | N/A                                                                       | R   | 1        |
|                      | [22.13] BacNETOVERRS                            | N/A                                                                       | W   | 1        |
|                      | [22.14] BACNET-IP                               | N/A                                                                       | W   | 1        |
|                      | [22.15] BasProtocol                             | N/A                                                                       | W   | 1        |
|                      | [22.16] BusPolarization                         | N/A                                                                       | W   | 1        |
| [23]<br>PLC          | [23.0] AppSave                                  | N/A                                                                       | W   | 1        |
|                      | [23.1] Apply Changes                            | N/A                                                                       | W   | 1        |
| [24]<br>About        | [24.00] App Vers                                | N/A                                                                       | R   | 0        |
|                      | [24.01] BSP                                     | N/A                                                                       | R   | 0        |
| [25]<br>Screen Saver | - LWT (String Up)<br>- Setpoint Act (String Dn) | <ul> <li>Unit Cap (String Up)</li> <li>Actual Mode (String Dn)</li> </ul> | R   | 0        |

## 4. LARM OCH FELSÖKNING

UC skyddar enheten och komponenterna från skada under onormala förhållanden. Larm kan sedan delas upp i larm för avstängning och snabb start. Larmet för avstängning aktiveras när systemet eller undersystemet kan utföra ett normalt driftstopp trots de avvikande körförhållandena. Larm för snabba stopp aktiveras när de avvikande körförhållandena kräver ett omedelbart stopp av hela systemet eller delsystemet för att förhindra eventuella skador.

När ett larm inträffar tänds den motsvarande larmikonen.

 Om Master/Slave- eller VPF-funktionen är aktiverad är det möjligt att ha en varningssymbol som blinkar med [07.00]-värdet lika med noll. I dessa fall är enheten aktiverad för att köras eftersom varningssymbolen avser funktionsfel, inte fel på enheten, men registren [08.14] eller [16.16] kommer att rapportera ett värde som är större än noll. Se den specifika dokumentationen för felsökning av Master/Slave- eller VPF-funktioner.

Om ett larm inträffar är det möjligt att prova "Radera larm" (Alarm Clear) med parametern [7.01] för att möjliggöra en omstart av enheten.

Observera att:

- Om larmet kvarstår se tabellen i kapitlet "Larmlista: Översikt" (Alarm List: Overview) för möjliga lösningar.
- Om larmet fortsätter att uppstå efter en manuell återställning, kontakta din lokala återförsäljare.

### 4.1. Larmlista: Översikt

Gränssnittet visar de aktiva larmen på den motsvarande sidan [7]. När du öppnar denna sida visas antalet aktiva larm. På den här sidan kan dubläddra i hela listan över aktiva larm och även använda "Radera larm" (Alarm clear).

| Sida | Parameter     | Beskrivning                    | R/W | Psw |
|------|---------------|--------------------------------|-----|-----|
| [7]  | 00            | Mappning av larm HMI           | R   | 0   |
|      | (Alarm List)  |                                |     |     |
|      | 01            | Off = Behåll larm              | W   | 1   |
|      | (Alarm Clear) | On = Kör återställning av larm |     |     |

Tabellen över möjliga koder för parameter [7.00] är:

| Larmtyp | HMI-kod | Mappningslarm         | Orsak                                                               | Lösning                                                                                                    |
|---------|---------|-----------------------|---------------------------------------------------------------------|----------------------------------------------------------------------------------------------------|
| Einheit | U001    | UnitExternalEvent     | Extern signal som mappas<br>som Händelse som<br>upptäcks av UC      | <ul> <li>Kontrollera kundens externa<br/>signalkälla</li> </ul>                                                                                                    |
|         | U002    | UnitOff TimeNotValid  | UC:ns datum- och<br>tidsinställning är inte riktigt<br>konfigurerad | <ul> <li>Kontrollera konfigurationen<br/>av datum och tid</li> <li>Kontakta din lokala leverantör</li> </ul>                                                                       |
|         | U003    | UnitOff EvapWaterFlow | Funktionsfel på<br>vattenkretsen                                    | <ul> <li>Kontrollera att vattenflödet är<br/>möjligt (öppna alla ventiler i<br/>kretsen)</li> <li>Kontrollera kabelanslutningen</li> <li>Kontakta din lokala leverantör</li> </ul> |
|         | U004    | UnitOffEvapWaterTmpLo | Vattentemperatur under<br>minimigränsen                             | <ul> <li>Kontakta din lokala leverantör</li> </ul>                                                                                                    |
|         | U005    | UnitOffExternalAlarm  | Extern signal som mappas<br>som Larm som upptäcks av<br>UC          | <ul> <li>Kontrollera kundens externa<br/>signalkälla</li> </ul>                                                                                                    |
|         | U006    | UnitOffEvpLvgWTempSen | Temperatursensor inte<br>detekterad                                 | <ul> <li>Kontrollera<br/>kabelanslutningens sensor</li> <li>Kontakta din lokala leverantör</li> </ul>                                                                              |
|         | U007    | UnitOffEvpEntWTempSen | Temperatursensor inte<br>detekterad                                 | <ul> <li>Kontrollera<br/>kabelanslutningens sensor</li> <li>Kontakta din lokala leverantör</li> </ul>                                                                              |
|         | U008    | UnitOffAmbTempSen     | Temperatursensor inte detekterad                                    | <ul> <li>Kontrollera<br/>kabelanslutningens sensor</li> <li>Kontakta din lokala leverantör</li> </ul>                                                                              |
|         | U009    | BadDemandLimitInput   | Detekterad signal utanför<br>område                                 | <ul> <li>Kontrollera signalen som<br/>tillämpas för UC</li> <li>Kontrollera kabelanslutningen</li> <li>Kontakta din lokala leverantör</li> </ul>                                   |
|         | U010    | BadSetPtOverrideInput | Detekterad signal utanför<br>område                                 | <ul> <li>Kontrollera signalen som<br/>tillämpas för UC</li> <li>Kontrollera kabelanslutningen</li> <li>Kontakta din lokala leverantör</li> </ul>                                   |

|         | U011 | OptionCtrlrCommFail    | Dålig kommunikation I/O<br>extern modul                                | <ul> <li>Kontrollera djupbrytaren på<br/>extern modul</li> <li>Kontrollera kabelanslutningen</li> <li>Kontakta din lokala leverantör</li> </ul>                                                             |
|---------|------|------------------------|------------------------------------------------------------------------|----------------------------------------------------------------------------------------------------|
|         | U012 | UnitOffACSCommFail     | Dålig ACS-kommunikation                                                | <ul> <li>Kontrollera djupbrytaren på<br/>ACS-modul</li> <li>Kontrollera kabelanslutningen</li> <li>Kontakta din lokala leverantör</li> </ul>                                                                |
|         | U013 | StartInhbtAmbTempLo    | Detekterad<br>omgivningstemperatur<br>under gräns                      | <ul> <li>Kontrollera att enheten<br/>fungerar i tillatna forhallanden</li> </ul>                                                                                                    |
|         | U014 | EvapPump1Fault         | Pumpfel                                                                | <ul> <li>Kontrollera</li> <li>pumpanslutningens sensor</li> <li>Kontakta din lokala leverantör</li> </ul>                                                                                                   |
|         | U015 | PumpIn∨MbCommFail      | Dålig växelriktare<br>pumpkommunikation                                | <ul> <li>Kontrollera lysdioder för<br/>larm/varning på<br/>växelriktarpump</li> <li>Kontrollera kabelanslutning<br/>för pumpens växelriktare</li> <li>Kontakta din lokala leverantör</li> </ul>             |
|         | U016 | UnitOffDHWAlarm        | Larm varmt hushållsvatten                                              | <ul> <li>Kontrollera [19.05] DHW<br/>larmkodsvärde</li> <li>Kontrollera status varmt<br/>hushållsvatten 3WV</li> <li>Kontrollera 3WV<br/>kabelanslutning</li> <li>Kontakta din lokala leverantör</li> </ul> |
| Krets 1 | C101 | C1Cmp1 OffPrRatioLo    | Tryckförhållande under                                                 | <ul> <li>Kontakta din lokala leverantör</li> </ul>                                                                                                    |
|         | C102 | C1 OffNoPressChgStart  | Inget Delta-tryck detekterat<br>av UC                                  | <ul> <li>Kontakta din lokala leverantör</li> </ul>                                                                                                    |
|         | C103 | C1Fan OffVfdCommFail   | Dålig kommunikation<br>fläktens växelriktare                           | <ul> <li>Kontrollera kabelanslutning<br/>for flaktens vaxelriktare</li> <li>Kontakta din lokala leverantör</li> </ul>                                                                                       |
|         | C104 | ClCmpl OffVfdCommFail  | Dålig kommunikation<br>kompressorns växelriktare                       | <ul> <li>Kontrollera kabelanslutning<br/>för kompressorns</li> <li>Kontakta din lokala leverantör</li> </ul>                                                                                                |
|         | C105 | C1Cmp1 OffEvpPressLo   | Förångningstryck under<br>minimigräns                                  | <ul> <li>Kontakta din lokala leverantör</li> </ul>                                                                                                    |
|         | C106 | C1Cmp1 OffCndPressHi   | Kondenseringstryck över                                                | <ul> <li>Kontakta din lokala leverantör</li> </ul>                                                                                                    |
|         | C107 | C1Cmp1 OffDischTmpHi   | Utloppstemperatur över<br>maximigräns                                  | <ul> <li>Kontakta din lokala leverantör</li> </ul>                                                                                                    |
|         | C108 | C1Cmp1 OffMtrAmpsHi    | Kompressorns ström över<br>maximigräns                                 | <ul> <li>Kontakta din lokala leverantör</li> </ul>                                                                                                    |
|         | C109 | C1 OffStartFailEvpPrLo | Inget förångnings- eller<br>kondenseringstryck<br>detekterat vid start | <ul> <li>Kontrollera<br/>kabelanslutningens sensorer</li> <li>Kontakta din lokala leverantör</li> </ul>                                                                                                    |
|         | C110 | C1Cmp1 EvapPressSen    | Trycksensor inte detekterad                                            | <ul> <li>Kontrollera<br/>kabelanslutningens sensor</li> <li>Kontakta din lokala leverantör</li> </ul>                                                                                                    |
|         | C111 | C1Cmp1 CondPressSen    | Trycksensor inte detekterad                                            | <ul> <li>Kontrollera<br/>kabelanslutningens sensor</li> <li>Kontakta din lokala leverantör</li> </ul>                                                                                                    |
|         | C112 | C1Cmp1 OffMotorTempHi  | Motortemperatur över<br>maximigräns                                    | <ul> <li>Kontrollera kabelanslutningen</li> <li>Kontakta din lokala leverantör</li> </ul>                                                                                                    |
|         | C113 | C1Cmp1 OffSuctTempSen  | Temperatursensor inte<br>detekterad                                    | <ul> <li>Kontrollera<br/>kabelanslutningens sensor</li> <li>Kontakta din lokala leverantör</li> </ul>                                                                                                    |
|         | C114 | C1Cmp1 OffDischTmpSen  | Temperatursensor inte detekterad                                       | <ul> <li>Kontrollera<br/>kabelanslutningens sensor</li> <li>Kontakta din lokala leverantör</li> </ul>                                                                                                    |
|         | C115 | C1 Failed Pumpdown     | Tömningsprocedur<br>överstiger max tid                                 | <ul> <li>Kontakta din lokala leverantör</li> </ul>                                                                                                    |
|         | C116 | C1Cmp1 OffVfdFault     | Larm detekterad<br>kompressorväxelriktare                              | <ul> <li>Kontakta din lokala leverantör</li> </ul>                                                                                                    |

|         | -    |                        |                                                                        |                                                                                                    |
|---------|------|------------------------|------------------------------------------------------------------------|----------------------------------------------------------------------------------------------------|
|         | C117 | C1 FanAlm              | Larm detekterad<br>fläktväxelriktare                                   | <ul> <li>Kontakta din lokala leverantör</li> </ul>                                                                    |
|         | C118 | -                      | -                                                                      | -                                                                                                    |
|         | C119 | C1Cmp1 OffLowDiscSH    | Tömning överhettning under<br>minimigräns                              | Kontakta din lokala leverantör                                                                                        |
|         | C120 | C1Cmp1 OffMechPressHi  | Kondenseringstryck över<br>mekanisk tryckvakt                          | <ul> <li>Mechanical reset of switch</li> <li>Kontakta din lokala leverantör</li> </ul>                                |
| Krets 2 | C201 | C2Cmp1 OffPrRatioLo    | Tryckförhållande under<br>minimigräns                                  | Kontakta din lokala leverantör                                                                                        |
|         | C202 | C2 OffNoPressChgStart  | Inget Delta-tryck detekterat<br>av UC                                  | Kontakta din lokala leverantör                                                                                        |
|         | C203 | C2Fan OffVfdCommFail   | Dålig kommunikation<br>fläktens växelriktare                           | <ul> <li>Kontrollera kabelanslutning<br/>för fläktens växelriktare</li> <li>Kontakta din lokala leverantör</li> </ul> |
|         | C204 | C2Cmp1 OffVfdCommFail  | Dålig kommunikation<br>kompressorns växelriktare                       | <ul> <li>Kontrollera kabelanslutning<br/>för kompressorns</li> <li>Kontakta din lokala leverantör</li> </ul>          |
|         | C205 | C2Cmp1 OffEvpPressLo   | Förångningstryck under<br>minimigräns                                  | Kontakta din lokala leverantör                                                                                        |
|         | C206 | C2Cmp1 OffCndPressHi   | Kondenseringstryck över<br>maximigräns                                 | Kontakta din lokala leverantör                                                                                        |
|         | C207 | C2Cmp1 OffDischTmpHi   | Utloppstemperatur över<br>maximigräns                                  | Kontakta din lokala leverantör                                                                                        |
|         | C208 | C2Cmp1 OffMtrAmpsHi    | Kompressorns ström över<br>maximigräns                                 | Kontakta din lokala leverantör                                                                                        |
|         | C209 | C2 OffStartFailEvpPrLo | Inget förångnings- eller<br>kondenseringstryck<br>detekterat vid start | <ul> <li>Kontrollera<br/>kabelanslutningens sensorer</li> <li>Kontakta din lokala leverantör</li> </ul>               |
|         | C210 | C2Cmp1 EvapPressSen    | Trycksensor inte detekterad                                            | <ul> <li>Kontrollera<br/>kabelanslutningens sensor</li> <li>Kontakta din lokala leverantör</li> </ul>                 |
|         | C211 | C2Cmp1 CondPressSen    | Trycksensor inte detekterad                                            | <ul> <li>Kontrollera<br/>kabelanslutningens sensor</li> <li>Kontakta din lokala leverantör</li> </ul>                 |
|         | C212 | C2Cmp1 OffMotorTempHi  | Motortemperatur över<br>maximigräns                                    | <ul><li>Kontrollera kabelanslutningen</li><li>Kontakta din lokala leverantör</li></ul>                                |
|         | C213 | C2Cmp1 OffSuctTempSen  | Temperatursensor inte detekterad                                       | <ul> <li>Kontrollera<br/>kabelanslutningens sensor</li> <li>Kontakta din lokala leverantör</li> </ul>                 |
|         | C214 | C2Cmp1 OffDischTmpSen  | Temperatursensor inte detekterad                                       | <ul> <li>Kontrollera<br/>kabelanslutningens sensor</li> <li>Kontakta din lokala leverantör</li> </ul>                 |
|         | C215 | C2 Failed Pumpdown     | Tömningsprocedur<br>överstiger max tid                                 | Kontakta din lokala leverantör                                                                                        |
|         | C216 | C2Cmp1 OffVfdFault     | Larm detekterad<br>kompressorväxelriktare                              | Kontakta din lokala leverantör                                                                                        |
|         | C217 | C2 FanAlm              | Larm detekterad<br>fläktväxelriktare                                   | Kontakta din lokala leverantör                                                                                        |
|         | C218 | -                      | -                                                                      | -                                                                                                    |
|         | C219 | C2Cmp1 OffLowDiscSH    | Tömning överhettning under<br>minimigräns                              | Kontakta din lokala leverantör                                                                                        |
|         | C220 | C2Cmp1 OffMechPressHi  | Kondenseringstryck över<br>gräns för mekanisk<br>tryckvakt             | <ul> <li>Mekaniskt återställning av<br/>brytare</li> <li>Kontakta din lokala leverantör</li> </ul>                    |

I webbgränssnittet finns information tillgänglig i sökvägarna:

• Main Menu  $\rightarrow$  Alarms  $\rightarrow$  Alarm List

## 4.2. Felsökning

Om något av följande fel uppstår, vidta de åtgärder som anges nedan och kontakta din återförsäljare.

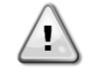

Stoppa driften och stäng av strömmen om något ovanligt inträffar (brandlukt osv.). Att låta enheten vara igång under sådana omständigheter kan orsaka brott, elektrisk stöt eller brand. Kontakta din återförsäljare.

Systemet måste repareras av en kvalificerad serviceperson:

| Funktionsfel                                                                                                    | Åtgärd                                           |  |  |  |  |  |  |  |
|----------------------------------------------------------------------------------------------------|--------------------------------------------------|--|--|--|--|--|--|--|
| Om en säkerhetsanordning som en säkring, en brytare<br>eller en jordfelsbrytare ofta aktiveras eller om ON/OFF-<br>omkopplaren inte fungerar korrekt | Stäng av huvudströmbrytaren.                     |  |  |  |  |  |  |  |
| Om vatten läcker från enheten.                                                                                                    | Stäng av enheten.                                |  |  |  |  |  |  |  |
| Strömbrytaren fungerar inte.                                                                                                    | Stäng av strömmen.                               |  |  |  |  |  |  |  |
| Om driftslampan blinkar och felkoden visas på användargränssnittets displav.                                                                         | Meddela din installatör och rapportera felkoden. |  |  |  |  |  |  |  |

Om systemet inte fungerar korrekt förutom i de fall som nämns ovan och inget av de ovannämnda felen är uppenbart, undersök systemet enligt följande förfaranden.

| Euritionofal                          | Åtaärd                                                                                                    |
|---------------------------------------|----------------------------------------------------------------------------------------------------|
| FUNKTIONSTEI                          | Atgard                                                                                                    |
| Fjärrkontrollens display är avstängd. | <ul> <li>Kontrollera att det inte finns något strömavbrott.<br/>Vänta tills strömmen är återställd. Om<br/>strömavbrott inträffar under drift startar systemet<br/>automatiskt om direkt efter att strömmen<br/>återställts.</li> <li>Kontrollera att ingen säkring har gått eller att</li> </ul> |
|                                       | brytaren är aktiverad. Byt säkring eller återställ<br>brytaren vid behov.                                                                                                    |
|                                       |                                                                                                    |
| En felkod visas på fjarrkontrollen.   | Kontakta din lokala aterforsäljare. Se "4.1 Larmlista:                                                                                                    |
|                                       | Översikt" för en detaljerad lista över felkoder.                                                                                                    |

## Noteringar

|      |  |  |  |  |  |  |  |  |  |       |      | <br> |  |  |  |  |  |
|------|--|--|--|--|--|--|--|--|--|-------|------|------|--|--|--|--|--|
|      |  |  |  |  |  |  |  |  |  |       |      |      |  |  |  |  |  |
|      |  |  |  |  |  |  |  |  |  |       |      | <br> |  |  |  |  |  |
|      |  |  |  |  |  |  |  |  |  | <br>_ |      | <br> |  |  |  |  |  |
|      |  |  |  |  |  |  |  |  |  | _     |      | <br> |  |  |  |  |  |
|      |  |  |  |  |  |  |  |  |  |       |      |      |  |  |  |  |  |
|      |  |  |  |  |  |  |  |  |  |       | <br> | <br> |  |  |  |  |  |
|      |  |  |  |  |  |  |  |  |  |       |      | <br> |  |  |  |  |  |
|      |  |  |  |  |  |  |  |  |  |       |      |      |  |  |  |  |  |
|      |  |  |  |  |  |  |  |  |  |       |      |      |  |  |  |  |  |
|      |  |  |  |  |  |  |  |  |  |       |      |      |  |  |  |  |  |
|      |  |  |  |  |  |  |  |  |  |       |      |      |  |  |  |  |  |
|      |  |  |  |  |  |  |  |  |  |       |      |      |  |  |  |  |  |
|      |  |  |  |  |  |  |  |  |  |       |      |      |  |  |  |  |  |
|      |  |  |  |  |  |  |  |  |  |       |      |      |  |  |  |  |  |
|      |  |  |  |  |  |  |  |  |  |       |      |      |  |  |  |  |  |
|      |  |  |  |  |  |  |  |  |  |       |      |      |  |  |  |  |  |
|      |  |  |  |  |  |  |  |  |  |       |      |      |  |  |  |  |  |
|      |  |  |  |  |  |  |  |  |  |       |      |      |  |  |  |  |  |
|      |  |  |  |  |  |  |  |  |  |       |      |      |  |  |  |  |  |
|      |  |  |  |  |  |  |  |  |  |       |      |      |  |  |  |  |  |
|      |  |  |  |  |  |  |  |  |  |       |      |      |  |  |  |  |  |
|      |  |  |  |  |  |  |  |  |  |       |      |      |  |  |  |  |  |
|      |  |  |  |  |  |  |  |  |  |       |      |      |  |  |  |  |  |
|      |  |  |  |  |  |  |  |  |  |       |      | <br> |  |  |  |  |  |
|      |  |  |  |  |  |  |  |  |  |       |      |      |  |  |  |  |  |
|      |  |  |  |  |  |  |  |  |  |       |      |      |  |  |  |  |  |
|      |  |  |  |  |  |  |  |  |  |       |      | <br> |  |  |  |  |  |
|      |  |  |  |  |  |  |  |  |  | _     |      | <br> |  |  |  |  |  |
|      |  |  |  |  |  |  |  |  |  |       |      |      |  |  |  |  |  |
|      |  |  |  |  |  |  |  |  |  | <br>  |      | <br> |  |  |  |  |  |
|      |  |  |  |  |  |  |  |  |  |       |      |      |  |  |  |  |  |
|      |  |  |  |  |  |  |  |  |  |       |      | <br> |  |  |  |  |  |
|      |  |  |  |  |  |  |  |  |  |       |      | <br> |  |  |  |  |  |
|      |  |  |  |  |  |  |  |  |  |       |      | <br> |  |  |  |  |  |
|      |  |  |  |  |  |  |  |  |  |       |      | <br> |  |  |  |  |  |
|      |  |  |  |  |  |  |  |  |  |       |      |      |  |  |  |  |  |
|      |  |  |  |  |  |  |  |  |  |       |      |      |  |  |  |  |  |
|      |  |  |  |  |  |  |  |  |  |       |      |      |  |  |  |  |  |
|      |  |  |  |  |  |  |  |  |  |       |      |      |  |  |  |  |  |
|      |  |  |  |  |  |  |  |  |  |       |      |      |  |  |  |  |  |
|      |  |  |  |  |  |  |  |  |  |       |      |      |  |  |  |  |  |
|      |  |  |  |  |  |  |  |  |  | 1     |      |      |  |  |  |  |  |
|      |  |  |  |  |  |  |  |  |  |       |      |      |  |  |  |  |  |
|      |  |  |  |  |  |  |  |  |  |       |      |      |  |  |  |  |  |
| <br> |  |  |  |  |  |  |  |  |  | -     |      | <br> |  |  |  |  |  |
| <br> |  |  |  |  |  |  |  |  |  | <br>- |      | <br> |  |  |  |  |  |
|      |  |  |  |  |  |  |  |  |  |       |      |      |  |  |  |  |  |

Denna publikation består endast av information och utgör inte något erbjudande som binder Daikin Applied Europe S.p.A. Daikin Applied Europe S.p.A. har sammanställt innehållet i denna publikation enligt den egna kännedomen. Ingen uttrycklig eller underförstådd garanti ges för fullständigheten, noggrannheten, tillförlitligheten eller lämpligheten hos innehållet för ett visst syfte, och tjänster som presenteras i detta. Specifikationen kan ändras utan förhandsmeddelande. Se data som meddelades vid beställningstillfället. Daikin Applied Europe S.p.A. frånsäger sig uttryckligen allt ansvar för direkta eller indirekta skador, i bredaste betydelse, till följd av eller relaterat till användningen och/eller tolkningen av denna publikation. Upphovsrätten till detta innehåll tillhör Daikin Applied Europe S.p.A.

## DAIKIN APPLIED EUROPE S.p.A.

Via Piani di Santa Maria, 72 - 00072 Ariccia (Roma) - Italy Tel: (+39) 06 93 73 11 - Fax: (+39) 06 93 74 014 http://www.daikinapplied.eu

D-EOMHP01405-21\_05SV 36/36